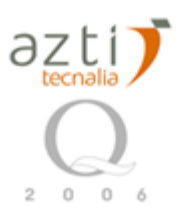

NOT TO BE CITED. A manual by Jose A. Fernandes based on manuals written by Philippe Grosjean and Kevin Denis: <u>http://www.sciviews.org/zooimage/</u> Note: It is a specific manual that only uses some of the functionality of ZooImage. For more information consult ZooImage manuals and website.

# 12. Zooplankton Tutorial using an Spread Sheet

## 12.2.1. Introduction

In this tutorial, an example of 10 zooplankton images is used to show you the process of image treatment done by the software. These colour images are acquired from scanner colour connected to a computer. They proceed from specialists of Azti Tecnalia, and they were selected from a series of sample realized across the Bay of Biscay. This data set, provided with ZooImage, allows you to test the software. Because all photographs are not succeeded, the data set presents a gap in the name of images (the seventh photography is missed). The software can take this sinning in consideration during the importation of images (see below). For all this process a Spread Sheet is going to be used for introducing metadata to make more easy and comfortable the process to technicians. In this example a excel file is used, but it can be used any other kind of Spread Sheet.

## 12.2.2. Resumed advices

- 1. Give names like p-0001.jpg to your samples instead of p-1.jpg. There is some automatic renamers out there. Be carefull with missing stations.
- 2. Remove from spread sheet stations where there is no image.
- 3. Use the current date format (yyyy-mm-dd): 2005-12-22.
- 4. Use "." notation for decimal number.
- 5. Do not change order or names of colums in the excel file.
- 6. Random forest can not have empty folders in the training set, neither only one item. It should hava at least two.

## 12.2.2. Scanning images

An advice: Give names like p-0001.jpg to your samples instead of p-1.jpg.

### 12.2.1. Getting ready with the spread sheet

Use the spread sheet of the example has a template, feel free to change or adapt it to your necessities. For your consideration:

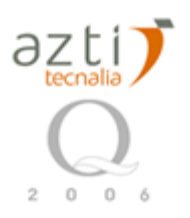

- 1. In the spread sheet there will be fields that have values directly; you just time the correct one for your samples.
- 2. Or the field can be a calculated one, this is to save time; most of times, instead of modifying that field, you should modify the fields that is the source for the calculated value.
- 3. The order of columns should not be altered, you can add more columns at the end, but do not change the existing ones, or ZooImage could not work properly and you will not be able to know why (working on improving this).
- 4. The name of columns should not be changed or ZooImage will not work properly. The names are case sensitive.
- 5. Be careful with dates format, it have to be yyyy-mm-dd. But be careful sometimes excel shows that format, but if you go to the field, you can see in the top that is storing it with another representation.
- 6. Preferably use "." notation, instead of "," for decimal amounts. We are working in doing this indifferent.
- 7. SubPart should have at least four digits of decimal precision.
- 8. VolIni should have at least three digits of decimal precision

## 12.2.2. Import images

**Prepare an empty directory** on your hard disk (let's say, C:\Spread-Sheet, but you can freely choose another partition or directory name).

Change the active directory there, using the Options  $\rightarrow$  Change active dir... menu and select that directory.

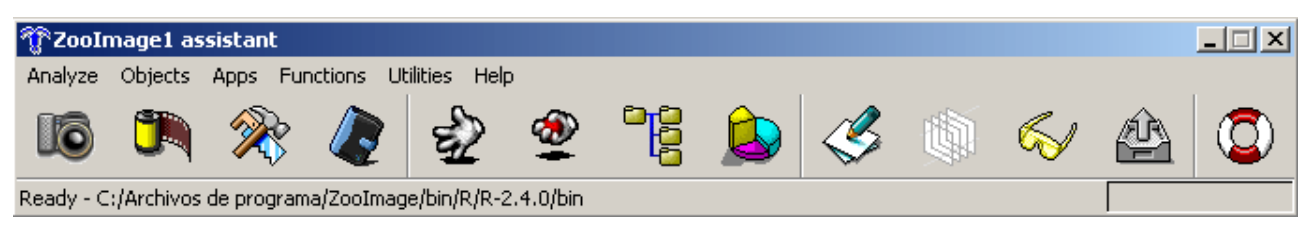

Select Options  $\rightarrow$  Change active dir...in the menu

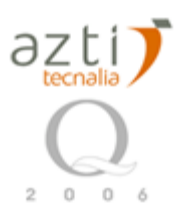

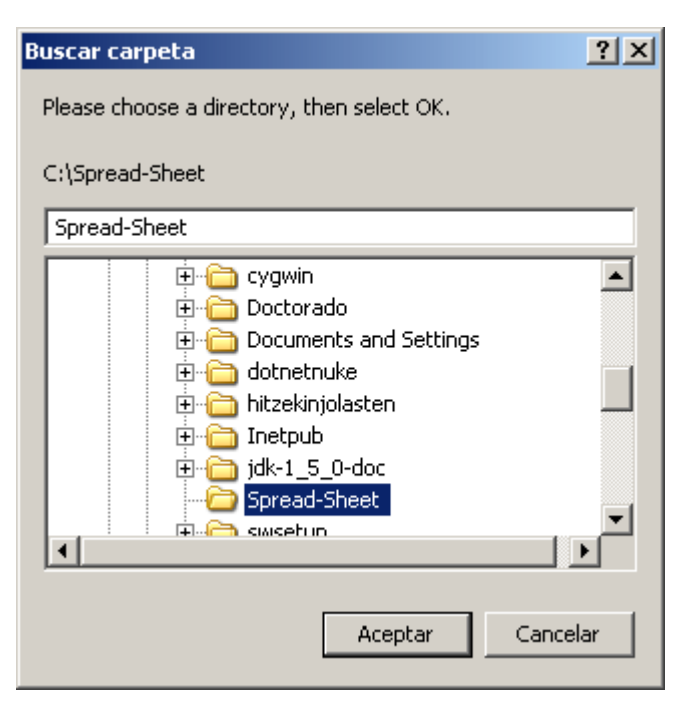

Select the directory you just created

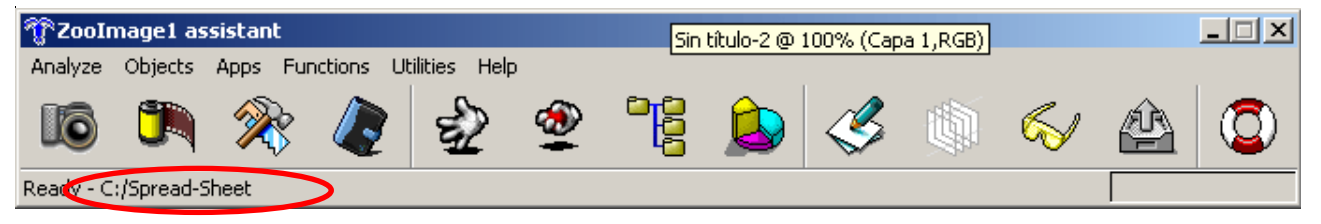

Your directory is now the active one, as you can see in the assistant status bar.

Copy the "SpreadSheet-example" in this directory that can be downloaded from the ZooImage WebSite.

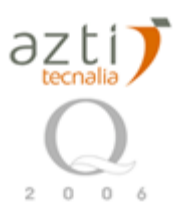

#### You should have something like this: FALTA CAMBIAR IMAGEN

| Fichier Edition Affichage Favoris Outils                                                                                                    | 7         |                                                                                                    | <b></b>                                                                                                    |
|----------------------------------------------------------------------------------------------------|-----------|----------------------------------------------------------------------------------------------------|----------------------------------------------------------------------------------------------------|
| 🕝 Précédente 👻 🕥 - 🎓 🔎 Rec                                                                                                    | hercher 🙀 | Dossiers                                                                                                    |                                                                                                    |
| Adresse D:\Examples-Zoo-software\Ifremer-e                                                                                                    | xample    |                                                                                                    | 💌 🛃 ок                                                                                                    |
| Dossiers                                                                                                    | ×         | Nom 🔺                                                                                                    | Taille                                                                                                    |
| <ul> <li>Bureau</li> <li>Mes documents</li> <li>Poste de travail</li> <li>Disquette 3½ (A:)</li> <li>EN-Poseidon (C:)</li> <li>Data (D:)</li> <li>Biblio</li> <li>Examples-Zoo-software</li> <li>FlowCAM-example</li> <li>ScannerGray16-example</li> <li>Zooplankton-example</li> <li>Examples-Zoo-software-back up</li> <li>FlowCAM-example</li> <li>Zooplankton-example</li> <li>FlowCAM-example</li> <li>MadaMacro-example</li> <li>Method and actor and a straight of the straight of the straight of</li></ul> |           | <pre>ImportTemplate.zie Phyto_0001.jpg Phyto_0002.jpg Phyto_0003.jpg Phyto_0004.jpg Phyto_0005.jpg Phyto_0006.jpg Phyto_0008.jpg Phyto_0009.jpg Phyto_0001.jpg Phyto_0011.jpg Phyto_0011.jpg PhytoImage-example.txt PhytoImage-example.xls</pre> | 1 Ko 2<br>687 Ko 1<br>763 Ko 1<br>765 Ko 1<br>663 Ko 1<br>743 Ko 1<br>691 Ko 1<br>686 Ko 1<br>721 Ko 1<br>676 Ko 1<br>727 Ko 1<br>1 Ko 1<br>7 Ko F |
| 🕀 🧰 ZooImage-example                                                                                                    |           | <b>4</b>                                                                                                    | 3                                                                                                    |

### Exporting the table from Microsoft Excel

Open ZooImage-template.xls into Microsoft Excel. This file is already complete for our ten example images, but you can then see how it should look. It can be used has guide to put your own data.

|    | A                     | В     | С   | D    | Е    | F           | G            | Н             | 1       | J    | К             | L                  | M            | N 🗖        |
|----|-----------------------|-------|-----|------|------|-------------|--------------|---------------|---------|------|---------------|--------------------|--------------|------------|
| 1  | Sample                | Image | Cam | Туре | Stn  | <u>Date</u> | <u>Fecha</u> | <u>LAT_PV</u> | LONG_PV | T³S  | <u>Vollni</u> | <u>vol probeta</u> | vol alicuota | SubPart    |
| 2  | BIO.1998-5-18.P0001+A | 0001  | BIO | А    | p-1  | 1998-05-18  | 18-5-98      | 432850        | 25107   | 16.6 | 8.1207        | 216                | 6            | 0.02777777 |
| 3  | BIO.1998-5-18.P0002+A | 0002  | BIO | А    | p-2  | 1998-05-18  | 18-5-98      | 433151        | 25167   | 17.0 | 9.0731        | 232                | 6            | 0.02586208 |
| 4  | BIO.1998-5-18.P0003+A | 0003  | BIO | A    | p-3  | 1998-05-18  | 18-5-98      | 433448        | 25168   | 16.2 | 8.3525        | 234                | 6            | 0.02564102 |
| 5  | BIO.1998-5-18.P0004+A | 0004  | BIO | А    | p4   | 1998-05-18  | 18-5-98      | 433751        | 25177   | 15.6 | 9.0250        | 202                | 6            | 0.0297029; |
| 6  | BIO.1998-5-18.P0005+A | 0005  | BIO | A    | p-5  | 1998-05-18  | 18-5-98      | 434055        | 25185   | 15.6 | 8.9633        | 206                | 6            | 0.02912621 |
| 7  | BIO.1998-5-18.P0006+A | 0006  | BIO | А    | p-6  | 1998-05-18  | 18-5-98      | 434352        | 25191   | 16.0 | 9.1961        | 222                | 6            | 0.02702702 |
| 8  | BIO.1998-5-18.P0007+A | 0007  | BIO | А    | p-7  | 1998-05-18  | 18-5-98      | 434651        | 25195   | 15.5 | 9.0371        | 222                | 6            | 0.02702702 |
| 9  | BIO.1998-5-18.P0008+A | 0008  | BIO | А    | p-8  | 1998-05-18  | 18-5-98      | 434951        | 25201   | 15.7 | 9.5010        | 220                | 6            | 0.02727272 |
| 10 | BIO.1998-5-18.P0009+A | 0009  | BIO | А    | p.9  | 1998-05-18  | 18-5-98      | 435258        | 25201   | 15.3 | 9.9051        | 224                | 6            | 0.02678571 |
| 11 | BIO.1998-5-18.P0010+A | 0010  | BIO | A    | p-10 | 1998-05-18  | 18-5-98      | 435549        | 25205   | 15.1 | 9.3791        | 220                | 6            | 0.02727272 |
| 12 |                       |       |     |      |      |             |              |               |         |      |               |                    |              |            |

In our example, we have ten samples and ten images, one image for each sample (in a realworld application, you will have, of course, much more samples and many more images per sample

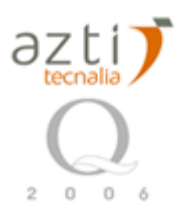

to process... but the mechanism remains essentially the same). You must create a table with the first column having the following headers: 'Sample', 'Image', 'Campain', 'Type', 'Stn' and 'Date'. This fields must exist with that name and in that order. VollIni and SubPart must exist too, with that name, but can be in any order. 'Sample' is the name of the different samples. 'Image' is the list of sequences of the images to use for each sample. All the other columns are calibrations and quantitative determinations of the. You can add new column like here with "LAT\_PV", this new column will be automatically considered by the software during importation. BUT NEVER CHANGE ORDER OR NAME OF FIELDS IN BLUE. AND NEVER CHANGE NAME OF FIELDS IN ORANGE. In addition, this fields always need to have data.

Once this table is compiled, save it in plain text format. Select File  $\rightarrow$  save as... menu entry.

| <b>N</b> | licrosoft Excel - ZooImage-template.txt   |        |                             |               |               |         |      |               |                    |              | _ 8 ×                     |
|----------|-------------------------------------------|--------|-----------------------------|---------------|---------------|---------|------|---------------|--------------------|--------------|---------------------------|
|          | File Edit View Insert Format Tools Data V | /indow | <u>H</u> elp <u>P</u> DF de | Adobe         |               |         |      |               |                    |              | _ 8 ×                     |
|          | D New Ctrl+N                              | 🧟 Σ    | f∗ <b>≜</b> ↓               | <b>ii</b> 🕐 🤅 | Arial         |         | · 10 | - B /         | <u>u</u>   = = =   | € 8          | • <u>ð</u> • <u>A</u> • » |
|          | 🚰 Open Ctrl+O                             |        |                             |               | 13.           |         |      |               |                    |              |                           |
| _        | Save <u>A</u> s                           |        |                             |               |               |         |      |               |                    |              |                           |
|          | Durink Durautianu                         | E      | F                           | G             | Н             |         | J    | K             | L                  | M            | N 🗖                       |
| 1        |                                           | Stn    | <u>Date</u>                 | <u>Fecha</u>  | <u>LAT_PV</u> | LONG_PV | T³S  | <u>Vollni</u> | <u>vol probeta</u> | vol alicuota | SubPart                   |
| 2        | 1 ZooImage-template.txt                   | p-1    | 1998-05-18                  | 18-5-98       | 432850        | 25107   | 16.6 | 8.1207        | 216                | 6            | 0.02777777                |
| 3        | 2 \TrabaiosIndepend\AnalisisNivel3.xls    | p-2    | 1998-05-18                  | 18-5-98       | 433151        | 25167   | 17.0 | 9.0731        | 232                | 6            | 0.02586206                |
| 4        | 2 \TrabajosIndependi \ApalicisNivel2 tyt  | p-3    | 1998-05-18                  | 18-5-98       | 433448        | 25168   | 16.2 | 8.3525        | 234                | 6            | 0.02564102                |
| 5        |                                           | p4     | 1998-05-18                  | 18-5-98       | 433751        | 25177   | 15.6 | 9.0250        | 202                | 6            | 0.0297029                 |
| 6        | 4 (TrabajosIndepe(Analisisiviveizaz.xis   | p-5    | 1998-05-18                  | 18-5-98       | 434055        | 25185   | 15.6 | 8.9633        | 206                | 6            | 0.02912621                |
| 7        | ×                                         | p-6    | 1998-05-18                  | 18-5-98       | 434352        | 25191   | 16.0 | 9.1961        | 222                | 6            | 0.02702702                |
| 8        | BIO.1998-5-18.P0007+A 0007 BIO A          | p-7    | 1998-05-18                  | 18-5-98       | 434651        | 25195   | 15.5 | 9.0371        | 222                | 6            | 0.02702702                |
| 9        | BIO.1998-5-18.P0008+A 0008 BIO A          | p-8    | 1998-05-18                  | 18-5-98       | 434951        | 25201   | 15.7 | 9.5010        | 220                | 6            | 0.02727272                |
| 10       | BIO.1998-5-18.P0009+A 0009 BIO A          | p.9    | 1998-05-18                  | 18-5-98       | 435258        | 25201   | 15.3 | 9.9051        | 224                | 6            | 0.02678571                |
| 11       | BIO.1998-5-18.P0010+A 0010 BIO A          | p-10   | 1998-05-18                  | 18-5-98       | 435549        | 25205   | 15.1 | 9.3791        | 220                | 6            | 0.02727272                |

In the Save as dialog box, change the type to 'Text (Tab delimited) (\*.txt)'. MAKE SURE THERE IS NO EMPTY LINES AT THE END OF THE FILE.

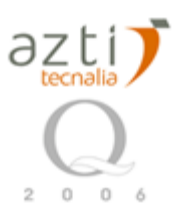

| Save As           |                         |              |                |     |              |         |                    | ? ×    |
|-------------------|-------------------------|--------------|----------------|-----|--------------|---------|--------------------|--------|
| Save in:          | 🛅 Spread-Si             | neet         |                | - + | <b>E</b>   Q | , × 👛 ( | 📰 👻 Too <u>l</u> s | •      |
| ()<br>History     |                         |              |                |     |              |         |                    |        |
| Mis documentos    |                         |              |                |     |              |         |                    |        |
| Desktop           |                         |              |                |     |              |         |                    |        |
| Favorites         |                         |              |                |     |              |         |                    |        |
| <u></u>           | l<br>File <u>n</u> ame: | ZooImage-te  | mplate.txt     |     |              |         | •                  | 🛃 Save |
| Mis sitios de red | Save as <u>t</u> ype:   | Text (Tab de | limited) (*.t× | t)  |              |         | -                  | Cancel |

A couple of warning messages will be displayed, but you can ignore them (just click 'OK' and 'Yes', respectively).

At the end, you should have a file ZooImage-template.txt file created in the same directory as your original ZooImage-template.xls file. **Close Excel** (this is very important, otherwise, any other program cannot access the file you just created!). It is possible that you have to replace the existing .txt file by the new.

#### Proceeding the table to import images and built the metadata files: first importation method

Whether you created your table with Microsoft Excel or OpenOffice Calc, you should end up with something similar to this, when opened in a plain text editor.

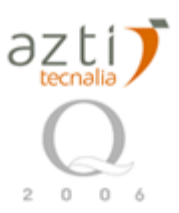

11.

Jose Antonio Fernandes My research: http://www.sc.ehu.es/ccwbayes/members/jafernandes/ AZTI - Tecnalia / Unidad de Investigación Marina Herrera kaia portualdea z/g 20110 Pasaia (Gipuzkoa) Tel: +34 943 004 800 (Ext.848) - Fax: +34 943 004 801 e-mail: jfernandes@pas.azti.es www.azti.es ; www.tecnalia.info

| ]] ∠oolmage-temp | olate.txt             |                             |                 |                                |                  |             |       |
|------------------|-----------------------|-----------------------------|-----------------|--------------------------------|------------------|-------------|-------|
| Eile Edit Se     | earch <u>P</u> roject | <u>V</u> iew Forma <u>t</u> | Co <u>l</u> umn | <u>M</u> acro <u>A</u> dvanced | l <u>W</u> indow | Help        |       |
| Sample Ima       | ge Camp               | ain Type                    | Stn             | Date                           | Fecha            | LAT_PV LONG | PV Ta |
| BIO.1998-5-      | 18.P0001+             | A 0001                      | BIO             | A                              | p-1              | 1998-05-18  | 18    |
| BIO.1998-5-      | 18.P0002+             | A 0002                      | BIO             | A                              | p-2              | 1998-05-18  | 18    |
| BIO.1998-5-      | 18.P0003+             | A 0003                      | BIO             | A                              | р-3              | 1998-05-18  | 18    |
| BIO.1998-5-      | 18.P0004+             | A 0004                      | BIO             | A                              | p-4              | 1998-05-18  | 18    |
| BIO.1998-5-      | 18.P0005+             | A 0005                      | BIO             | A                              | p-5              | 1998-05-18  | 18    |
| BIO.1998-5-      | 18.P0006+             | A 0006                      | BIO             | A                              | p-6              | 1998-05-18  | 18    |
| BIO.1998-5-      | 18.P0007+             | A 0007                      | BIO             | A                              | p-7              | 1998-05-18  | 18    |
| BIO.1998-5-      | 18.P0008+             | A 0008                      | BIO             | A                              | p-8              | 1998-05-18  | 18    |
| BIO.1998-5-      | 18.P0009+             | A 0009                      | BIO             | A                              | p-9              | 1998-05-18  | 18    |
| BIO.1998-5-      | 18.P0010+             | A 0010                      | BIO             | A                              | p-10             | 1998-05-18  | 18    |

This file, together with the ImportTemplate.zie file, located in the same directory, will tell to ZooImage how to compile instructions to import your images. We present just bellow the content of the ImportTemplate.zie file for our example images.

ImportTemplate.zie has various parameters: [Table to do]

| [Image]: | Various parameters | of the image | acquisition | system ( | in our case, | a scanner). |
|----------|--------------------|--------------|-------------|----------|--------------|-------------|
|          | 1                  | 0            | 1           | ~        |              |             |

[Import]: *FilenamePattern=Phyto\_<4>.jpg* : Name of the file with 4 descriptives numbers.

*FractionPattern*=: Fraction digitized of the sample.

*Convert*= Software used to convert the raw image into an other readable format.

*FileExt*= Extension name of the file format.

*FileConv*= Convention parameters to use to transform the other formar into a jpg format.

*Return*= Parameters of the program to convert he raw data in an other format.

*FileExt2=jpg* : Final format.

*Nmin*=5 : Minimum number of picture for each sample (default value).

*Nmax*=5 : Maximum number of picture for each sample (default value).

[Fraction]: Code=A or B :Size fraction of the sample (i.e : A= -50  $\mu$ m, B= +50  $\mu$ m).

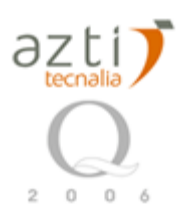

[Calibration]: *PixelSize* : Size of the pixel. *PixelUnit* : µm in our case.

[Subsample]: *SubPart=NA* :Subsampling part.

*SubMethod*= Subsampling method.

CellPart=????

*Replicates*=1 : Number of replicate or name of replicat???.

*VolIni*= number of cubic meter filtred by the net.

*VolPrec*=Precision of the net sample.

| ImportTemplate.zie                                                                       |       |
|------------------------------------------------------------------------------------------|-------|
| 🗾 Eile Edit Search Project View Format Column Macro Advanced <u>W</u> indow <u>H</u> elp | _ 8 × |
| 211                                                                                      | -     |
| [Image]                                                                                  |       |
| Author= AZTI - Tecnalia - Unidad de Investigación Marina                                 |       |
| ImageType=trans 8bits color 600dpi                                                       |       |
| Hardware=hp Scanjet 8200                                                                 |       |
| Software=Digital Imaging                                                                 |       |
| [Import]                                                                                 |       |
| FilenamePattern=p-<4>.jpg                                                                |       |
| FractionPattern=                                                                         |       |
| SubsamplePattern=                                                                        |       |
| Convert=                                                                                 |       |
| Return=                                                                                  |       |
| FileExt=                                                                                 |       |
|                                                                                          |       |
| FILELXCZ=Jpg                                                                             |       |
|                                                                                          |       |
| Milda - S                                                                                |       |
| [Fraction]                                                                               |       |
| Code=A                                                                                   |       |
| Min=-1                                                                                   |       |
| Max=-1                                                                                   |       |
| [Subsemple]                                                                              |       |
|                                                                                          |       |
| SubMethod=volumetrv                                                                      |       |
| CellPart=1.00                                                                            |       |
| Replicates=1                                                                             |       |
| VolIni=                                                                                  |       |
| VolPrec=                                                                                 |       |
| CellPart=1                                                                               |       |
|                                                                                          |       |

Now click on the second button on the toolbar, the one with the following icon:

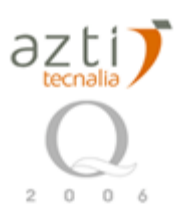

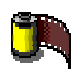

Or select Analyze  $\rightarrow$  Import images... in the menu.

| 🚏 ZooImage1 assistant |                |        |           |             |             |     |  |    |      |          |   |  |
|-----------------------|----------------|--------|-----------|-------------|-------------|-----|--|----|------|----------|---|--|
| Anal                  | yze Objec      | s Apps | Functions | Utilities H | lelp        |     |  |    |      |          |   |  |
| A                     | cquire imag    | es     | Ctrl+A    |             | <i>a</i>    | ©₁© |  | ~2 | 1855 | <i>i</i> |   |  |
| Ī                     | mport image    | s      | Ctrl+I    | - 21        | ~           |     |  |    | U C  | $\sim$   | æ |  |
| E                     | rocess imag    | es     | Ctrl+J    |             | 2 0 4 0/Fie |     |  |    |      |          |   |  |
| - P                   | lake .zid file | s      | Ctrl+Z    | ejbinjRji   | <-2.4.0/DIN |     |  |    |      |          |   |  |

ZooImage shows a 'Select data to import...' dialog box. First change type files of type field

to 'Table and importTemplate.zie (\*.txt)'.

| Select data to in       | nport           |                 |                     |     |     |      | ?             | × |
|-------------------------|-----------------|-----------------|---------------------|-----|-----|------|---------------|---|
| <u>B</u> uscar en:      | 🗀 Spread-       | Sheet           |                     | •   | 3 🕫 | بي 🥙 |               |   |
|                         | 🗐 ZooImage      | e-template.txt  |                     |     |     |      |               |   |
| Documentos<br>recientes |                 |                 |                     |     |     |      |               |   |
| E scritorio             |                 |                 |                     |     |     |      |               |   |
| Mis<br>documentos       |                 |                 |                     |     |     |      |               |   |
| Mi PC                   |                 |                 |                     |     |     |      |               |   |
| <b>S</b>                |                 |                 |                     |     |     |      |               |   |
| Mis sitios de red       | <u>N</u> ombre: | Zoolmage-templa | ate.txt             |     |     | •    | <u>A</u> brir |   |
|                         | Tip <u>o</u> :  | Table and Impor | tTemplate.zie (*.tx | :t) |     | •    | Cancelar      |   |

Then, select the table you just saved from Excel or OpenOffice Calc:

ZooImage processes the table, converts the images and automatically creates the associated metadata files (look at the activity printed in the 'R Console' window):

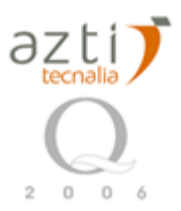

R Console File Edit Misc Packages Help ZooImage ٠ Loading required package: utils Loading required package: tcltk Loading Tcl/Tk interface ... done Loading required package: tcltk2 Loading required package: svMisc Loading required package: svWidgets Loading required package: svDialogs Creating .zie file... ... ok! Reading Filemap... Checking all lines in the .zie file for raw images... ... OK! Processing all lines in the .zie file (import images and make .zim files)... ...OK! -- Done! --> -€

At the end of the process, a log file is displayed with a detail of the operations done, and possibly, explicit error messages in case of missing or wrong images for instance:

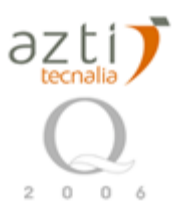

| R ZooImage1 log                                                           |       |
|---------------------------------------------------------------------------|-------|
| File Edit                                                                 |       |
| === ZooImage1 log started 2007-05-23 01:11:49 ===                         | 1     |
| Creating .zie file                                                        |       |
| Creating .zie file                                                        |       |
| Reading Filemap OK!                                                       |       |
| Checking all lines in the .zie file for raw images OK!                    |       |
| Processing all lines in the .zie file (import images and make .zim files) | · 📃   |
| Writing .zim file for sample 'BIO.1998-5-18.PO001+A'                      |       |
| Processing image 'p-0001.jpg                                              |       |
| Writing .zim file for sample 'BIO.1998-5-18.PO002+A'                      |       |
| Processing image 'p-0002.jpg                                              |       |
| Writing .zim file for sample 'BIO.1998-5-18.PO003+A'                      |       |
| Processing image 'p-0003.jpg                                              |       |
| Writing .zim file for sample 'BIO.1998-5-18.PO004+A'                      |       |
| Processing image 'p-0004.jpg                                              |       |
| Writing .zim file for sample 'BIO.1998-5-18.PUUU5+A'                      |       |
| Processing image 'p-0005.jpg                                              |       |
| Writing .zim file for sample 'BIO.1998-5-18.PUUU6+A'                      |       |
| Processing image 'p-0006.jpg                                              |       |
| Writing .zim file for sample "Bio.1996-5-16.P000/+A"                      |       |
| Processing image 'p-0007.jpg                                              |       |
| Processing image in-0008 ing                                              |       |
| Writing sim file for sample (BIO 1998-5-18 D0009+))                       |       |
| Processing image 'n_0009 ing                                              |       |
| Writing $z_{im}$ file for sample 'BIO 1998-5-18 DO010+0'                  |       |
| Processing image 'n_0010 ing                                              |       |
| Flocessing mage p-oolo.jpg                                                |       |
| OK, no error found,                                                       |       |
|                                                                           |       |
|                                                                           | ► //. |

This is the typical way of working for ZooImage: the program is made to process in batch many images. You can leave the program unattended because it will give an informative message about problems encountered. Also, for most complex tasks, a first quick pass is programmed to check if all files and data are there, so that you can let it work during the night once this first pass is successful. Then, most of the time, the program can recover from an error and will simply process the following files without interruption.

At this stage, you have imported all your images into ZooImage. Here is what you have :

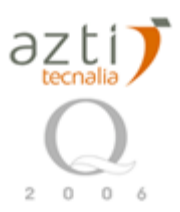

| 🚞 Spread-Sheet                     |                 |                     | _ 🗆 🗵                 |  |  |  |  |  |  |  |  |
|------------------------------------|-----------------|---------------------|-----------------------|--|--|--|--|--|--|--|--|
| Archivo Edición Ver Favorito       | os Herramientas | Ayuda               | <b></b>               |  |  |  |  |  |  |  |  |
| 🔇 Atrás 🝷 🕥 🚽 🏂 🔎                  | Búsqueda 🦻      | Carpetas 🔯 🎲        | X 🍤 💷 ·               |  |  |  |  |  |  |  |  |
| Dirección 🗁 C:\Spread-Sheet 💽 💽 Ir |                 |                     |                       |  |  |  |  |  |  |  |  |
| Nombre 🔺                           | Tamaño          | Tipo                | Fecha de modificación |  |  |  |  |  |  |  |  |
| ImportTemplate.zie                 | 1 KB            | ZooImage Erratum    | 25/01/2007 18:10      |  |  |  |  |  |  |  |  |
| 📃 ZooImage-template.txt            | 2 KB            | Documento de texto  | 22/05/2007 20:57      |  |  |  |  |  |  |  |  |
| ZooImage-template.xls              | 27 KB           | Microsoft Excel Wor | 22/05/2007 20:56      |  |  |  |  |  |  |  |  |
| Caraw Caraw                        |                 | Carpeta de archivos | 23/05/2007 1:12       |  |  |  |  |  |  |  |  |
| 🔁_work                             |                 | Carpeta de archivos | 23/05/2007 1:12       |  |  |  |  |  |  |  |  |
| BIO.1998-5-18.P0001+A.zim          | 1 KB            | ZooImage Metadata   | 23/05/2007 1:12       |  |  |  |  |  |  |  |  |
| BIO.1998-5-18.P0002+A.zim          | 1 KB            | ZooImage Metadata   | 23/05/2007 1:12       |  |  |  |  |  |  |  |  |
| BIO.1998-5-18.P0003+A.zim          | 1 KB            | ZooImage Metadata   | 23/05/2007 1:12       |  |  |  |  |  |  |  |  |
| BIO.1998-5-18.P0004+A.zim          | 1 KB            | ZooImage Metadata   | 23/05/2007 1:12       |  |  |  |  |  |  |  |  |
| BIO.1998-5-18.P0005+A.zim          | 1 KB            | ZooImage Metadata   | 23/05/2007 1:12       |  |  |  |  |  |  |  |  |
| BIO.1998-5-18.P0006+A.zim          | 1 KB            | ZooImage Metadata   | 23/05/2007 1:12       |  |  |  |  |  |  |  |  |
| BIO.1998-5-18.P0007+A.zim          | 1 KB            | ZooImage Metadata   | 23/05/2007 1:12       |  |  |  |  |  |  |  |  |
| BIO.1998-5-18.P0008+A.zim          | 1 KB            | ZooImage Metadata   | 23/05/2007 1:12       |  |  |  |  |  |  |  |  |
| BIO.1998-5-18.P0009+A.zim          | 1 KB            | ZooImage Metadata   | 23/05/2007 1:12       |  |  |  |  |  |  |  |  |
| BIO.1998-5-18.P0010+A.zim          | 1 KB            | ZooImage Metadata   | 23/05/2007 1:12       |  |  |  |  |  |  |  |  |

You can see that your images have disappeared from your directory. Instead place, you have PIEx-01+A.zim and PIEx-02+A.zim files, together with the new re-named images as .tif or .jpg, depending on the original source.

For the next step, it is necessary to have .jpg formatted images on this directory, specially if we want to process images in colour. In this case, we have to rename the images changing the extension from ".tif" to ".jpg".

At the end, we should have (depending on the version of *Zooimage* this could appear slightly changed):

- .txt file
- . xls file
- .zim files
- .jpg files (or .tif)
- "\_raw" and "\_work" subdirectories:
  - Original images (.tif) (renamed, depending on version)

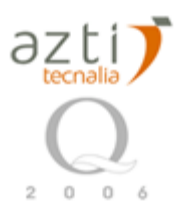

.zie: Original template and template plus data

Depending on the process and Zooimage version, the "\_raw" or the "\_work"

directory is used during processing.

BI0.1998-5-18.P0001+A.zim

| <pre>[Image]<br/>Author= AZTI - Tecnalia - Unidad de Investigación Marina<br/>ImageType=trans &amp;bits color 600dpi<br/>Hardware=hp Scanjet 8200<br/>Software=Digital Imaging<br/>[Import]<br/>FilenamePattern=p-&lt;4&gt;.jpg<br/>FractionPattern=<br/>SubsamplePattern=<br/>Convert=<br/>Return=<br/>FileExt=<br/>FileConv=<br/>FileExt2=jpg<br/>Nmin=5<br/>Nmax=5<br/>[Fraction]<br/>Code=A<br/>Min=-1<br/>Max=-1<br/>[Subsample]<br/>SubPart=0.027777778<br/>SubMethod=volumetry<br/>CellPart=1.00<br/>Replicates=1<br/>VolIni=8.1207<br/>VolPrec=<br/>CellPart=1</pre>                        | No.     | 🖉 <u>F</u> ile | Edit        | <u>S</u> earch | Project | <u>V</u> iew | Forma <u>t</u> | Column | Macro | <u>A</u> dvanced | <u>W</u> indow | He |
|----------------------------------------------------------------------------------------------------|---------|----------------|-------------|----------------|---------|--------------|----------------|--------|-------|------------------|----------------|----|
| <pre>[Image]<br/>Author= AZTI - Tecnalia - Unidad de Investigación Marina<br/>ImageType=trans 8bits color 600dpi<br/>Hardware=hp Scanjet 8200<br/>Software=Digital Imaging<br/>[Import]<br/>FilenamePattern=p-&lt;4&gt;.jpg<br/>FractionPattern=<br/>SubsamplePattern=<br/>Convert=<br/>Return=<br/>FileExt=<br/>FileConv=<br/>FileExt=<br/>FileConv=<br/>FileExt2=jpg<br/>Nmin=5<br/>Nmax=5<br/>[Fraction]<br/>Code=A<br/>Min=-1<br/>Max=-1<br/>[Subsample]<br/>SubPart=0.027777778<br/>SubMethod=volumetry<br/>CellPart=1.00<br/>Replicates=1<br/>VolIni=8.1207<br/>VolPrec=<br/>CellPart=1</pre> | Z       | I1             |             |                |         |              |                |        |       |                  |                |    |
| <pre>Author= AZTI - Tecnalia - Unidad de Investigación Marina<br/>ImageType=trans 8bits color 600dpi<br/>Hardware=hp Scanjet 8200<br/>Software=Digital Imaging<br/>[Import]<br/>FilenamePattern=p-&lt;4&gt;.jpg<br/>FractionPattern=<br/>SubsamplePattern=<br/>Convert=<br/>Return=<br/>FileExt=<br/>FileConv=<br/>FileExt=<br/>FileConv=<br/>FileExt2=jpg<br/>Nmin=5<br/>Nmax=5<br/>[Fraction]<br/>Code=A<br/>Min=-1<br/>Max=-1<br/>[Subsample]<br/>SubPart=0.027777778<br/>SubMethod=volumetry<br/>CellPart=1.00<br/>Replicates=1<br/>VolIni=8.1207<br/>VolPrec=<br/>CellPart=1</pre>             | [       | Imag           | e]          |                |         |              |                |        |       |                  |                |    |
| <pre>ImageType=trans 8bits color 600dpi<br/>Hardware=hp Scanjet 8200<br/>Software=Digital Imaging<br/>[Import]<br/>FilenamePattern=p-&lt;4&gt;.jpg<br/>FractionPattern=<br/>SubsamplePattern=<br/>Convert=<br/>Return=<br/>FileExt=<br/>FileConv=<br/>FileExt2=jpg<br/>Nmin=5<br/>Nmax=5<br/>[Fraction]<br/>Code=A<br/>Min=-1<br/>Max=-1<br/>[Subsample]<br/>SubPart=0.027777778<br/>SubMethod=volumetry<br/>CellPart=1.00<br/>Replicates=1<br/>VolIni=8.1207<br/>VolPrec=<br/>CellPart=1</pre>                                                                                                    | A       | utho           | r= A        | ZTI -          | Tecna   | lia ·        | - Unid         | ad de  | Inves | tigació:         | n Mari         | na |
| <pre>Hardware=hp Scanjet 8200<br/>Software=Digital Imaging<br/>[Import]<br/>FilenamePattern=p-&lt;4&gt;.jpg<br/>FractionPattern=<br/>SubsamplePattern=<br/>Convert=<br/>Return=<br/>FileExt=<br/>FileExt=<br/>FileExt=jpg<br/>Nmin=5<br/>Nmax=5<br/>[Fraction]<br/>Code=A<br/>Min=-1<br/>Max=-1<br/>[Subsample]<br/>SubPart=0.027777778<br/>SubMethod=volumetry<br/>CellPart=1.00<br/>Replicates=1<br/>VolIni=8.1207<br/>VolPrec=<br/>CellPart=1</pre>                                                                                                    | II      | mage           | Type        | =trans         | s 8bit: | в со.        | lor 60         | Odpi   |       |                  |                |    |
| Software=Digital Imaging<br>[Import]<br>FilenamePattern=p-<4>.jpg<br>FractionPattern=<br>SubsamplePattern=<br>Convert=<br>Return=<br>FileExt=<br>FileConv=<br>FileExt2=jpg<br>Nmin=5<br>Nmax=5<br>[Fraction]<br>Code=A<br>Min=-1<br>Max=-1<br>[Subsample]<br>SubPart=0.027777778<br>SubMethod=volumetry<br>CellPart=1.00<br>Replicates=1<br>VolIni=8.1207<br>VolPrec=<br>CellPart=1                                                                                                    | н       | ardw           | are=        | hp Sca         | anjet ( | 8200         |                |        |       |                  |                |    |
| <pre>[Import]<br/>FilenamePattern=p-&lt;4&gt;.jpg<br/>FractionPattern=<br/>SubsamplePattern=<br/>Convert=<br/>Return=<br/>FileExt=<br/>FileExt=<br/>FileConv=<br/>FileExt2=jpg<br/>Nmin=5<br/>Nmax=5<br/>[Fraction]<br/>Code=A<br/>Min=-1<br/>Max=-1<br/>[Subsample]<br/>SubPart=0.027777778<br/>SubMethod=volumetry<br/>CellPart=1.00<br/>Replicates=1<br/>VolIni=8.1207<br/>VolPrec=<br/>CellPart=1</pre>                                                                                                    | ទ       | oftw           | are=        | Digita         | al Ima  | ging         |                |        |       |                  |                |    |
| <pre>FilenamePattern=p-&lt;4&gt;.jpg FractionPattern= SubsamplePattern= Convert= Return= FileExt= FileExt= FileConv= FileExt2=jpg Nmin=5 Nmax=5 [Fraction] Code=A Min=-1 Max=-1 [Subsample] SubPart=0.027777778 SubMethod=volumetry CellPart=1.00 Replicates=1 VolIni=8.1207 VolPrec= CellPart=1</pre>                                                                                                    | נ       | Impo           | rt]         |                |         |              |                |        |       |                  |                |    |
| <pre>FractionPattern= SubsamplePattern= Convert= Return= FileExt= FileConv= FileExt2=jpg Nmin=5 Nmax=5 [Fraction] Code=A Min=-1 Max=-1 [Subsample] SubPart=0.027777778 SubMethod=volumetry CellPart=1.00 Replicates=1 VolIni=8.1207 VolPrec= CellPart=1</pre>                                                                                                    | F       | ilen           | ameP        | atterr         | n=p-<4) | >.jp(        | 3              |        |       |                  |                |    |
| SubsamplePattern=<br>Convert=<br>Return=<br>FileExt=<br>FileExt2=jpg<br>Nmin=5<br>Nmax=5<br>[Fraction]<br>Code=A<br>Min=-1<br>Max=-1<br>[Subsample]<br>SubPart=0.027777778<br>SubMethod=volumetry<br>CellPart=1.00<br>Replicates=1<br>VolIni=8.1207<br>VolPrec=<br>CellPart=1                                                                                                    | F       | ract           | ionP        | atterr         | 1=      |              |                |        |       |                  |                |    |
| Convert=<br>Return=<br>FileExt=<br>FileExt2=jpg<br>Nmin=5<br>Nmax=5<br>[Fraction]<br>Code=A<br>Min=-1<br>Max=-1<br>[Subsample]<br>SubPart=0.027777778<br>SubMethod=volumetry<br>CellPart=1.00<br>Replicates=1<br>VolIni=8.1207<br>VolPrec=<br>CellPart=1                                                                                                    |         | ubsa           | mple        | Patter         | n=      |              |                |        |       |                  |                |    |
| <pre>Return= FileExt= FileConv= FileExt2=jpg Nmin=5 Nmax=5 [Fraction] Code=A Min=-1 Max=-1 [Subsample] SubPart=0.027777778 SubMethod=volumetry CellPart=1.00 Replicates=1 VolIni=8.1207 VolPrec= CellPart=1</pre>                                                                                                    |         | onve           | rt=         |                |         |              |                |        |       |                  |                |    |
| FileXt-<br>FileExt2=jpg<br>Nmin=5<br>Nmax=5<br>[Fraction]<br>Code=A<br>Min=-1<br>Max=-1<br>[Subsample]<br>SubPart=0.027777778<br>SubMethod=volumetry<br>CellPart=1.00<br>Replicates=1<br>VolIni=8.1207<br>VolPrec=<br>CellPart=1                                                                                                    | L 문     | ilor           | n=          |                |         |              |                |        |       |                  |                |    |
| <pre>FileExt2=jpg Nmin=5 Nmax=5 [Fraction] Code=A Min=-1 Max=-1 [Subsample] SubPart=0.027777778 SubMethod=volumetry CellPart=1.00 Replicates=1 VolIni=8.1207 VolPrec= CellPart=1</pre>                                                                                                    | זן<br>ד | ileC           | xu-<br>onv= |                |         |              |                |        |       |                  |                |    |
| <pre>Nmin=5 Nmax=5 [Fraction] Code=A Min=-1 Max=-1 [Subsample] SubPart=0.027777778 SubMethod=volumetry CellPart=1.00 Replicates=1 VolIni=8.1207 VolPrec= CellPart=1</pre>                                                                                                    | F       | ileE           | vt2=        | na             |         |              |                |        |       |                  |                |    |
| Nmax=5<br>[Fraction]<br>Code=A<br>Min=-1<br>Max=-1<br>[Subsample]<br>SubPart=0.027777778<br>SubPart=0.027777778<br>SubMethod=volumetry<br>CellPart=1.00<br>Replicates=1<br>VolIni=8.1207<br>VolPrec=<br>CellPart=1                                                                                                    | N       | min=           | 5           | 769            |         |              |                |        |       |                  |                |    |
| <pre>[Fraction]<br/>Code=A<br/>Min=-1<br/>Max=-1<br/>[Subsample]<br/>SubPart=0.027777778<br/>SubPart=0.02777778<br/>SubMethod=volumetry<br/>CellPart=1.00<br/>Replicates=1<br/>VolIni=8.1207<br/>VolPrec=<br/>CellPart=1</pre>                                                                                                    | N       | max=           | 5           |                |         |              |                |        |       |                  |                |    |
| <pre>[Fraction]<br/>Code=A<br/>Min=-1<br/>Max=-1<br/>[Subsample]<br/>SubPart=0.027777778<br/>SubPart=0.02777778<br/>SubMethod=volumetry<br/>CellPart=1.00<br/>Replicates=1<br/>VolIni=8.1207<br/>VolPrec=<br/>CellPart=1</pre>                                                                                                    |         |                |             |                |         |              |                |        |       |                  |                |    |
| Code=A<br>Min=-1<br>Max=-1<br>[Subsample]<br>SubPart=0.027777778<br>SubMethod=volumetry<br>CellPart=1.00<br>Replicates=1<br>VolIni=8.1207<br>VolPrec=<br>CellPart=1                                                                                                    | ۱ C     | Frac           | tion        | .]             |         |              |                |        |       |                  |                |    |
| Min=-1<br>Max=-1<br>[Subsample]<br>SubPart=0.027777778<br>SubMethod=volumetry<br>CellPart=1.00<br>Replicates=1<br>VolIni=8.1207<br>VolPrec=<br>CellPart=1                                                                                                    | c       | ode=           | A           |                |         |              |                |        |       |                  |                |    |
| Max=-1<br>[Subsample]<br>SubPart=0.027777778<br>SubMethod=volumetry<br>CellPart=1.00<br>Replicates=1<br>VolIni=8.1207<br>VolPrec=<br>CellPart=1                                                                                                    | M       | in=-           | 1           |                |         |              |                |        |       |                  |                |    |
| [Subsample]<br>SubPart=0.027777778<br>SubMethod=volumetry<br>CellPart=1.00<br>Replicates=1<br>VolIni=8.1207<br>VolPrec=<br>CellPart=1                                                                                                    | М       | ax=-           | 1           |                |         |              |                |        |       |                  |                |    |
| SubPart=0.027777778<br>SubMethod=volumetry<br>CellPart=1.00<br>Replicates=1<br>VolIni=8.1207<br>VolPrec=<br>CellPart=1                                                                                                    | r       | Subs           | ampl        | e]             |         |              |                |        |       |                  |                |    |
| SubMethod=volumetry<br>CellPart=1.00<br>Replicates=1<br>VolIni=8.1207<br>VolPrec=<br>CellPart=1                                                                                                    | s       | ubPa           | rt=0        | .02777         | 7778    |              |                |        |       |                  |                |    |
| CellPart=1.00<br>Replicates=1<br>VolIni=8.1207<br>VolPrec=<br>CellPart=1                                                                                                    | s       | ubMe           | thod        | =volum         | netry   |              |                |        |       |                  |                |    |
| Replicates=1<br>VolIni=8.1207<br>VolPrec=<br>CellPart=1                                                                                                    | c       | ellP           | art=        | 1.00           |         |              |                |        |       |                  |                |    |
| VolIni=8.1207<br>VolPrec=<br>CellPart=1                                                                                                    | R       | epli           | cate        | s=1            |         |              |                |        |       |                  |                |    |
| VolPrec=<br>CellPart=1                                                                                                    | ۱v      | olIn           | i=8.        | 1207           |         |              |                |        |       |                  |                |    |
| CellPart=1                                                                                                    | ۱v      | olPr           | ec=         |                |         |              |                |        |       |                  |                |    |
|                                                                                                    | C       | ellP           | art=        | 1              |         |              |                |        |       |                  |                |    |

These are the ZooImage Metadata files that give all the information required to further process the images. You have also two subdirectories: \_raw and \_work.

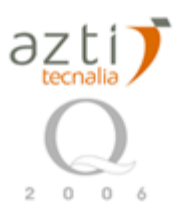

| 🚞 _raw                           |                 |                   |                       |
|----------------------------------|-----------------|-------------------|-----------------------|
| Archivo Edición Ver Favorito     | os Herramientas | Ayuda             | A                     |
| 🔾 Atrás 🝷 🕥 – 🏂 🔎                | Búsqueda 🔀      | Carpetas 🛛 🕼 🎲    | X 🍤 💷 -               |
| Dirección 🛅 C:\Spread-Sheet\_rav | V               |                   | 💌 🄁 Ir                |
| Nombre 🔺                         | Tamaño          | Тіро              | Fecha de modificación |
| Import_ZooImage-template.zie     | 2 KB            | ZooImage Erratum  | 23/05/2007 1:11       |
| p-0001.jpg                       | 801 KB          | ACDSee JPEG Image | 23/05/2007 1:12       |
| p-0002.jpg                       | 539 KB          | ACDSee JPEG Image | 23/05/2007 1:12       |
| p-0003.jpg                       | 450 KB          | ACDSee JPEG Image | 23/05/2007 1:12       |
| p-0004.jpg                       | 593 KB          | ACDSee JPEG Image | 23/05/2007 1:12       |
| p-0005.jpg                       | 582 KB          | ACDSee JPEG Image | 23/05/2007 1:12       |
| p-0006.jpg                       | 467 KB          | ACDSee JPEG Image | 23/05/2007 1:12       |
| p-0007.jpg                       | 363 KB          | ACDSee JPEG Image | 23/05/2007 1:12       |
| p-0008.jpg                       | 405 KB          | ACDSee JPEG Image | 23/05/2007 1:12       |
| p-0009.jpg                       | 551 KB          | ACDSee JPEG Image | 23/05/2007 1:12       |
| p-0010.jpg                       | 447 KB          | ACDSee JPEG Image | 23/05/2007 1:12       |

An Import\_ZooImage-template.zie file was also compiled and created. It can be used instead of the Table + ImportTemplate.zie files to tell to ZooImage how to reimport those images.

## 12.2.3. Process images

To process your images, use the menu entry Analyze  $\rightarrow$  Process images..., the shortcut Ctrl+J, or click on the third button in the toolbar.

| 🕆 ZooImage1 assistant |            |           |        |                |    |  |  |          |   |   |   |
|-----------------------|------------|-----------|--------|----------------|----|--|--|----------|---|---|---|
| Analyze               | Objects    | Apps Fund | ctions | Utilities Help | ı. |  |  |          |   |   |   |
| lõ                    |            | Proce     |        | Jes            | 2  |  |  | <i>I</i> | 6 | Ê | ٢ |
| Ready - C             | :/Spread-9 | Sheet     |        |                |    |  |  |          |   |   |   |

Then, a dialogue is displayed to advertise you to close R in case of computer with low Ram memory.

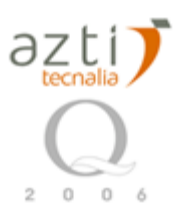

| ZooImage1 picture processing |                                                                                                    | ×                                                                                                    |
|------------------------------|----------------------------------------------------------------------------------------------------|----------------------------------------------------------------------------------------------------|
|                              | Once images are acquired and imported into ZooImage1<br>(they have correct associated metadata), they must be<br>processed.<br>To do so, start 'ImageJ' (just click 'OK') and select<br>the method for your images in 'Plugins -> ZooImage1'.<br>For very large images, or on computers with limited<br>RAM memory, it is advised to close all other programs.<br>Check the option below to close R in this case. | imported into ZooImage1<br>metadata), they must be<br>ed.<br>st click 'OK') and select<br>n 'Plugins -> ZooImage1'.<br>n computers with limited<br>close all other programs.<br>o close R in this case. |
| ОК                           | ancel Help                                                                                                    |                                                                                                    |

For our images, we have to select the Scanner Color plugin.

| 🛓 ImageJ                        |                 |      |                   |
|---------------------------------|-----------------|------|-------------------|
| File Edit Image Process Analyze | Plugins Window  | Help |                   |
|                                 | Macros          | •    | 1 🎢 🔪             |
| Angle tool                      | Shortcuts       | •    |                   |
| -                               | Utilities       | •    |                   |
|                                 | New             |      |                   |
|                                 | Edit            |      |                   |
|                                 | Compile and Run |      |                   |
|                                 | Analvze         | •    |                   |
|                                 | Color           | •    |                   |
|                                 | Demos           | •    |                   |
|                                 | FIT             | •    |                   |
|                                 | Filters         | •    |                   |
|                                 | Graphics        | •    |                   |
|                                 | Input-Output    | •    |                   |
|                                 | Macros          | •    |                   |
|                                 | Stacks          | •    |                   |
|                                 | ZooPhytolmage   | Þ    | Macrophoto Gray16 |
|                                 |                 |      | Microscope Color  |
|                                 |                 |      | Scanner Color     |
|                                 |                 |      | Scanner Gray16    |

The plugin first asks you to select a .zim file. Do not select on image file here. The zim

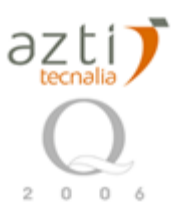

files and <u>renamed jpg images</u> must be in the same directory. Depending the version of ZooImage, the files might not be moved automatically and have to be done manually. It is recommended to move .jpg files to the directory where are the zim files, in this case the root <u>'C:\Spread-Sheet'</u>.

| Open a .zim file                   |                                                                                                    |                                                                                                    | <u>? ×</u>                                                                                                    |
|------------------------------------|----------------------------------------------------------------------------------------------------|----------------------------------------------------------------------------------------------------|----------------------------------------------------------------------------------------------------|
| Look in:                           | 😋 Spread-Sheet                                                                                                    | - <b>E</b>                                                                                                    | <b>🕂 🎟 -</b>                                                                                                    |
| History<br>Desktop<br>My Documents | <ul> <li>_raw</li> <li>_work</li> <li>BIO.1998-5-18.P0001+A.1</li> <li>BIO.1998-5-18.P0001+A</li> <li>BIO.1998-5-18.P0002+A.1</li> <li>BIO.1998-5-18.P0002+A</li> <li>BIO.1998-5-18.P0003+A.1</li> <li>BIO.1998-5-18.P0003+A</li> <li>BIO.1998-5-18.P0004+A.1</li> <li>BIO.1998-5-18.P0004+A.1</li> <li>BIO.1998-5-18.P0004+A.1</li> <li>BIO.1998-5-18.P0004+A.1</li> <li>BIO.1998-5-18.P0004+A.1</li> </ul> | <ul> <li>BIO.1998-5-18.P0005+A</li> <li>BIO.1998-5-18.P0006+A.1</li> <li>BIO.1998-5-18.P0006+A</li> <li>BIO.1998-5-18.P0007+A.1</li> <li>BIO.1998-5-18.P0007+A</li> <li>BIO.1998-5-18.P0008+A.1</li> <li>BIO.1998-5-18.P0008+A</li> <li>BIO.1998-5-18.P0009+A.1</li> <li>BIO.1998-5-18.P0009+A</li> <li>BIO.1998-5-18.P0009+A</li> <li>BIO.1998-5-18.P0009+A</li> <li>BIO.1998-5-18.P0010+A</li> <li>BIO.1998-5-18.P0010+A</li> </ul> | ImportTemplate<br>ZooImage-template<br>CooImage-template                                                                                                    |
| My Computer                        | ▼       File name:       Files of type:       All Files (*.*)                                                                                                    |                                                                                                    | <ul> <li>●</li> <li>●</li></ul> |

The reasons why you have to select the .zim file instead of the corresponding image are:

- We are sure you have metadata associated with the image(s),
- As explained here above, you could have several images for the same sample/fraction. The plugin will process **all** images associated with the selected .zim file, not only one. In the example, we have only one image for each .zim file.

You then have a dialogue box with parameterization of your process:

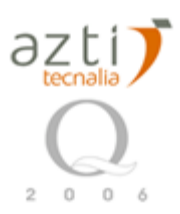

| 🛓 ZooImage1 Image F  | Processor X                 |
|----------------------|-----------------------------|
| Selected item: BIO   | .1998-5-18.P0001+A.zim      |
| 🔽 Process all item   | ns in this directory?       |
| Read from directory: |                             |
| Parameters set:      | wide spectrum [0.25 - 20] 💌 |
| Calibration set:     | Eosin                       |
| 🗖 Zip images         |                             |
| 🔽 Analyze particle:  | S                           |
| 🔽 Make vignettes     |                             |
| 🔽 (Sharpen vignett   | es)                         |
| 🗌 Show outlined o    | bjects                      |
|                      | OK Cancel                   |

- You can **process all items in this directory** (all images that have associated .zim files), or only that one [*keep this checked now*].
- You can optionally **read images from a different directory**. This function is useful if you saved your large images on DVDs or external disks. You just have to copy the small associated .zim files in your process directory and you point to the directory that contains the images on your DVD [*leave this blank now*].
- Analyze particles: Option that allows you to do the measurements on the particles after processing the images [*leave this option checked now*].
- Make vignettes: Option that allows you to extract small images for each identified object, called 'vignettes' in PhytoImage's terminology [*leave this option checked now*].
- Sharpen vignettes: Option that allows you to apply a "sharpen" filter on the pictures in the vignettes. This often enhances the quality of the vignettes, but is not necessary for some kinds of pictures [*leave this option checked now*].
- Show **outlined objects: Option that allows you to** display a composite image with the detected object outlines superposed to the grayscale image. This is a very useful diagnostic to determine if segmentation and detection of the objects was correct [*So, leave this option*]

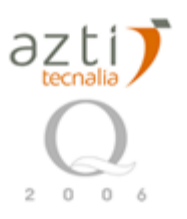

checked now].

The show outlined objects option works only for the last picture processed. So, either uncheck process all items in this directory, or be prepared to wait for the last picture to get this diagnostic image! You should zoom in the image (Image  $\rightarrow$  Zoom  $\rightarrow$  100% entry menu) and pan it by selecting the hand button and dragging the image content in the window to best see the result.

When you start the process by clicking OK on the dialog box, ImageJ do the following work:

- It opens a Log window and reports its activity in it.
- It opens each image in turn, process it, and possibly measure particles and extract vignettes. You can follow the process on the screen. Note that a scale bar is added in the top-right corner of each vignette for convenience.
- It possibly displays the outlined objects of last picture if it was requested. Also, the last table of measurements is left open for inspection.

| 🛓 In  | nageJ                                               |        |          |           | _    | - 🗆 🗵    | 🛓 Lo      | g             |             |             |             | - 🗆 🗵    |
|-------|-----------------------------------------------------|--------|----------|-----------|------|----------|-----------|---------------|-------------|-------------|-------------|----------|
| File  | File Edit Image Process Analyze Plugins Window Help |        |          |           |      | File     | Edit Font |               |             |             |             |          |
|       | Q I 🖉 – A 🛧 🗛 🗛                                     | Q 87   | 1 0 0    | 1 8 1     | Â    | >>       |           |               |             |             |             | <u> </u> |
|       |                                                     |        |          |           |      |          |           |               |             |             |             |          |
|       |                                                     | _      |          |           | _    | _        | 10/1      | O file(s) cor | rectly prod | essed in 24 | 4 min       |          |
| 118 Q | (1_OUT (25%)<br> 5v79 41 mm (2810v1876): 8-hit f    | OMB    |          |           |      |          | Меа       | n time per s  | uccessful   | y processe  | d file: 147 | sec      |
|       |                                                     |        |          |           |      |          | -         |               |             |             |             |          |
|       |                                                     |        |          |           | *    |          | D0        | DNE!          |             |             |             |          |
|       |                                                     | >      | -        |           |      |          | •         |               |             |             |             | Ť        |
|       |                                                     |        |          |           |      | 14.<br>1 |           |               |             |             |             |          |
|       |                                                     |        | ¢        | 9         |      |          |           | Ó             |             |             |             |          |
|       |                                                     | *      |          |           |      |          |           | 7             |             |             |             |          |
|       |                                                     |        |          |           |      |          |           |               |             |             |             |          |
|       | :                                                   |        |          |           |      |          | 1. 5      |               |             |             |             |          |
|       | ÷.,                                                 |        | N        | н.<br>191 |      |          |           |               |             |             |             |          |
| 🛓 R   | esults                                              |        |          |           |      |          |           |               |             |             |             | _ 🗆 🗵    |
| File  | Edit Font                                           |        |          |           |      |          |           |               |             |             |             |          |
|       | Label                                               | Area   | Mean     | StdDev    | Mode | Min      | Мах       | X             | Y           | XM          | YM          | Perit    |
| 63    | BIO.1998-5-18.P0010+A.1                             | 0.0824 | 148.1522 | 17.6396   | 152  | 116      | 175       | 14.2698       | 66.2989     | 14.2698     | 66.2973     | 1.12     |
| 64    | BIO.1998-5-18.P0010+A.1                             | 0.1487 | 153.9880 | 13.2605   | 173  | 128      | 175       | 78.5071       | 66.5685     | 78.5070     | 66.5680     | 1.76     |
| 65    | BIO.1998-5-18.P0010+A.1                             | 0.0914 | 143.7059 | 18.5325   | 156  | 107      | 174       | 46.7352       | 67.2395     | 46.7340     | 67.2397     | 1.19     |
| 66    | BIO.1998-5-18.P0010+A.1                             | 0.1451 | 171.6914 | 3.0604    | 169  | 164      | 177       | 118.7249      | 68.1876     | 118.7253    | 68.1844     | 3.14     |
| 67    | BIO.1998-5-18.P0010+A.1                             | 1.5033 | 91.5387  | 37.0581   | 62   | 59       | 175       | 18.1855       | 68.1128     | 18.1861     | 68.1054     | 6.05     |
| 68    | BIO.1998-5-18.P0010+A.1                             | 0.0502 | 152.8929 | 11.1864   | 155  | 134      | 170       | 29.9696       | 67.9185     | 29.9699     | 67.9190     | 0.87     |
| 69    | BIO.1998-5-18.P0010+A.1                             | 0.0484 | 162.9259 | 7.7108    | 169  | 150      | 174       | 118.5875      | 69.6540     | 118.5879    | 69.6540     | 0.76     |
| 70    | BIO.1998-5-18.P0010+A.1                             | 0.0573 | 162.5000 | 8.2188    | 152  | 149      | 175       | 53.8610       | 69.9040     | 53.8606     | 69.9045     | 0.93     |
| 71    | BIO.1998-5-18.P0010+A.1                             | 0.1541 | 170.9070 | 3.2417    | 174  | 165      | 178       | 118.6392      | 71.1159     | 118.6392    | 71.1165     | 2.66     |
| 72    | BIO.1998-5-18.P0010+A.1                             | 0.0645 | 162.7778 | 7.5710    | 162  | 147      | 175       | 72.7500       | 71.3166     | 72.7508     | 71.3150     | 0.98 🗸   |
| •     |                                                     |        |          |           |      |          |           |               |             |             |             | ۱        |

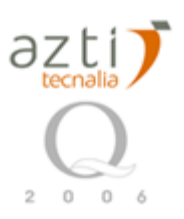

### IF ANY PROBLEM APPEARS DURING THIS PROCESS:

<u>If the process failed somewhere</u> look if your images are of the right type, if they are not too big for the RAM memory allocated and if the correct plug-in, parameters set and calibration set where selected. Look at the log file and the images produced in the \_work directory to help you track the problem.

If you receive a message with "out of memory" then you must download the last version of ImageJ, actually the one that corrects this "leaking problem" is the beta version, not the last official one. In addition, the memory available to ImageJ can be increased. It is not recommendable to reserve more than 2/3 of Ram available. Select in the menu Edit  $\rightarrow$  Options  $\rightarrow$  Memory...:

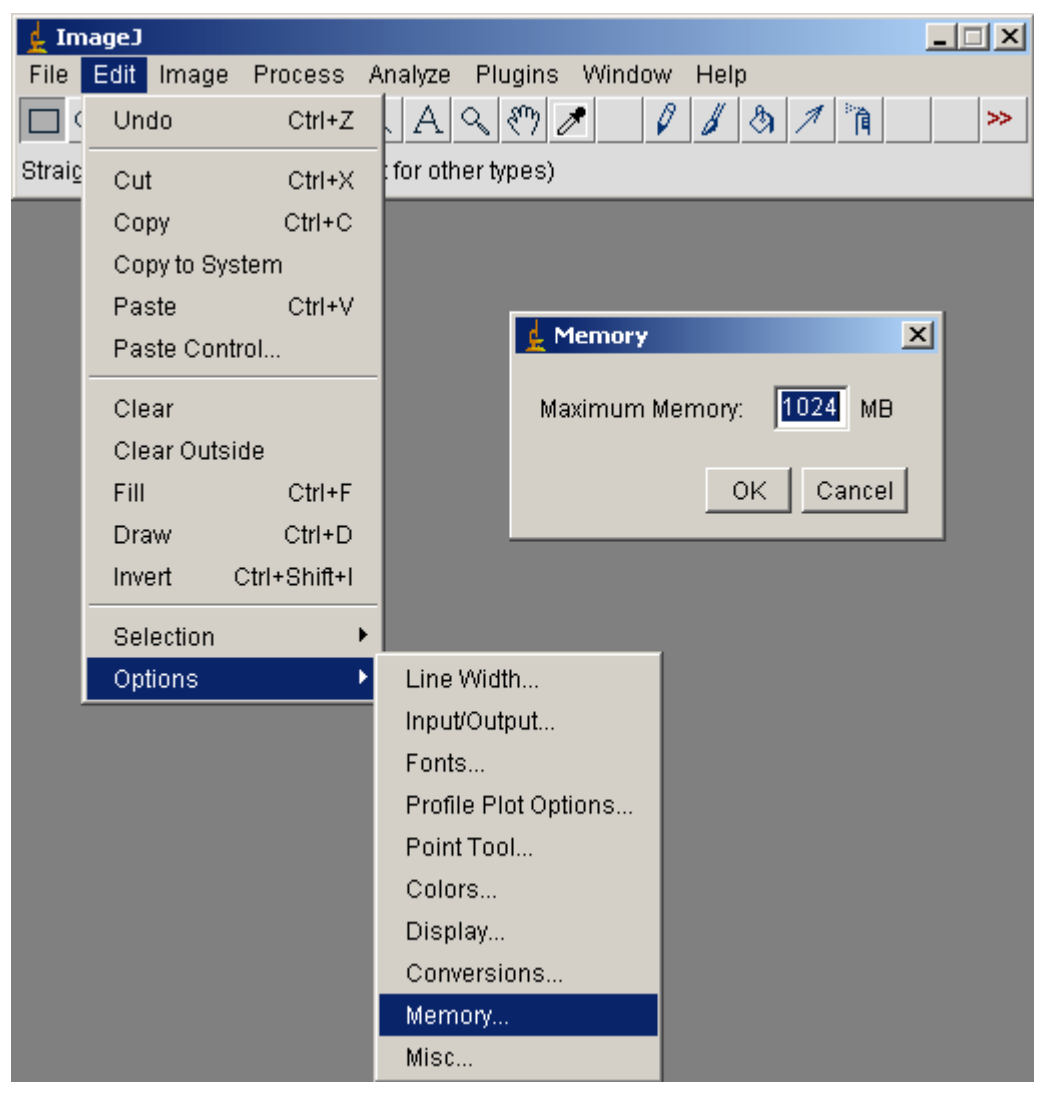

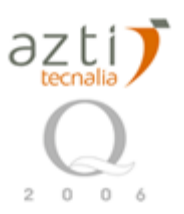

The plug-ins created several files in your \_work subdirectory for each processed image:

| 🗁 _work                                               |                                                  |                   |                       |  |  |  |  |  |
|-------------------------------------------------------|--------------------------------------------------|-------------------|-----------------------|--|--|--|--|--|
| Archivo Edición Ver Favoritos He                      | Archivo Edición Ver Favoritos Herramientas Ayuda |                   |                       |  |  |  |  |  |
| 😋 Atrás 🔹 🕥 🗸 🏂 🔎 Búsqueda 🛛 🍋 Carpetas 🛛 🕼 🎲 🗙 🌱 💷 - |                                                  |                   |                       |  |  |  |  |  |
| Dirección 🛅 C:\Spread-Sheet3\_work\_wo                | vrk                                              |                   |                       |  |  |  |  |  |
| Nombre 🔺                                              | Tamaño                                           | Tipo              | Fecha de modificación |  |  |  |  |  |
| BIO.1998-5-18.P0001+A.1_dat1.zim                      | 53 KB                                            | ZooImage Metadata | 23/05/2007 2:50       |  |  |  |  |  |
| BIO.1998-5-18.P0001+A.1_msk1.gif                      | 24 KB                                            | ACDSee GIF Image  | 23/05/2007 2:50       |  |  |  |  |  |
| 001+A.1_out1.gif                                      | 30 KB                                            | ACDSee GIF Image  | 23/05/2007 2:50       |  |  |  |  |  |
| 📴 BIO.1998-5-18.P0001+A.1_vis1.gif                    | 328 KB                                           | ACDSee GIF Image  | 23/05/2007 2:50       |  |  |  |  |  |
| BIO.1998-5-18.P0002+A.1_dat1.zim                      | 49 KB                                            | ZooImage Metadata | 23/05/2007 2:53       |  |  |  |  |  |
| 1998-5-18.P0002+A.1_msk1.gif                          | 22 KB                                            | ACDSee GIF Image  | 23/05/2007 2:53       |  |  |  |  |  |
| 002+A.1_out1.gif                                      | 25 KB                                            | ACDSee GIF Image  | 23/05/2007 2:53       |  |  |  |  |  |
| 1998-5-18.P0002+A.1_vis1.gif                          | 191 KB                                           | ACDSee GIF Image  | 23/05/2007 2:53       |  |  |  |  |  |

In this work directory, are created several images and file:

BIO.1998-5-18.P0001+A.1\_dat1.zim: Iinitial raw image renamed during importation.

BIO.1998-5-18.P0001+A.1\_msk1.gif: Binary image with the mask used to detect the silhouette of the particles.

BIO.1998-5-18.P0001+A.1\_out1.gif: Image with the outline and labels of all particles that are retained after applying a minsize/maxsize filter.

BIO.1998-5-18.P0001+A.1\_vis1.gif: 'Visual' image (used to make vignettes for visual identification of the particle by taxonomists).

BIO.1998-5-18.P0001+A.1\_dat1.zim: \_dat1.zim files associated for each image with all metadata and measurements associated with the image(s).

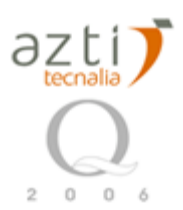

| 🏀 BIO                                                                      | .1998-5-18.P0001+A.1_dat1.zim                                                                                                    | - Sc1                                                                                                    |                                                                            |                                                                                          | _ 8 ×                                                        |
|----------------------------------------------------------------------------|----------------------------------------------------------------------------------------------------|----------------------------------------------------------------------------------------------------|----------------------------------------------------------------------------|------------------------------------------------------------------------------------------|--------------------------------------------------------------|
| File E                                                                     | dit Search View Tools Options                                                                                                    | Language Buffers Help                                                                                                    |                                                                            |                                                                                          |                                                              |
|                                                                            | 🗲 🖬 😡 🚑 🕹 🛍 🖻 🗡                                                                                                    | < ြ က Q 🚭                                                                                                    |                                                                            |                                                                                          |                                                              |
| File<br>Nm<br>Nm                                                           | Ext2=jpg<br>in=5<br>iax=5                                                                                                    |                                                                                                    |                                                                            |                                                                                          | <b>_</b>                                                     |
| = [Fr                                                                      | action]                                                                                                    |                                                                                                    |                                                                            |                                                                                          |                                                              |
| Coi<br>Mir<br>Ma                                                           | de=A<br>h=-1<br>x=-1                                                                                                    |                                                                                                    |                                                                            |                                                                                          |                                                              |
| ← <mark>[Su</mark><br>Sul<br>Cel<br>Rep<br>Vol<br>Vol<br>Cel               | ubsample]<br>bPart=0.027777778<br>bMethod=volumetry<br>lIPart=1.00<br>olicates=1<br>Ini=8.1207<br>IPrec=<br>IIPart=1                                                                                                    |                                                                                                    |                                                                            |                                                                                          |                                                              |
| ← [Pr<br>Vei<br>Mir<br>Ma<br>Cal<br>Pro<br>Sta<br>Reo<br>Blu<br>Gre<br>Thi | ocess]<br>rsion=1.0-0<br>thod=wide spectrum [0.25 -<br>isize=0.25<br>xSize=20.0<br>libration=Eosin<br>ocessPixSize=0.04233<br>ocessPixSize=0.04233<br>ocessPixUnit=mm<br>aining=haematoxilyn<br>dCoef=0.1<br>eCoef=0.9<br>eenCoef=0.8<br>reshold=125 | - 20]                                                                                                    |                                                                            |                                                                                          |                                                              |
| (Da<br>1<br>2<br>3<br>4<br>5<br>6<br>7                                     | ata]<br>em                                                                                                    | Label<br>BIO.1998-5-18.P0001+A.1<br>BIO.1998-5-18.P0001+A.1<br>BIO.1998-5-18.P0001+A.1<br>BIO.1998-5-18.P0001+A.1<br>BIO.1998-5-18.P0001+A.1<br>BIO.1998-5-18.P0001+A.1<br>BIO.1998-5-18.P0001+A.1 | Area<br>0.1021<br>0.0520<br>0.0753<br>0.5053<br>0.0502<br>0.1451<br>0.0555 | Mean<br>168.8772<br>145.8276<br>154.4286<br>118.4007<br>144.6429<br>139.3704<br>152.7419 | StdC<br>4.91<br>22.2<br>14.0<br>28.2<br>20.2<br>22.5<br>18.1 |
| •                                                                          |                                                                                                    |                                                                                                    |                                                                            |                                                                                          | •                                                            |

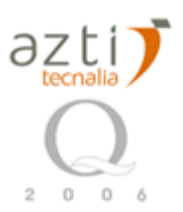

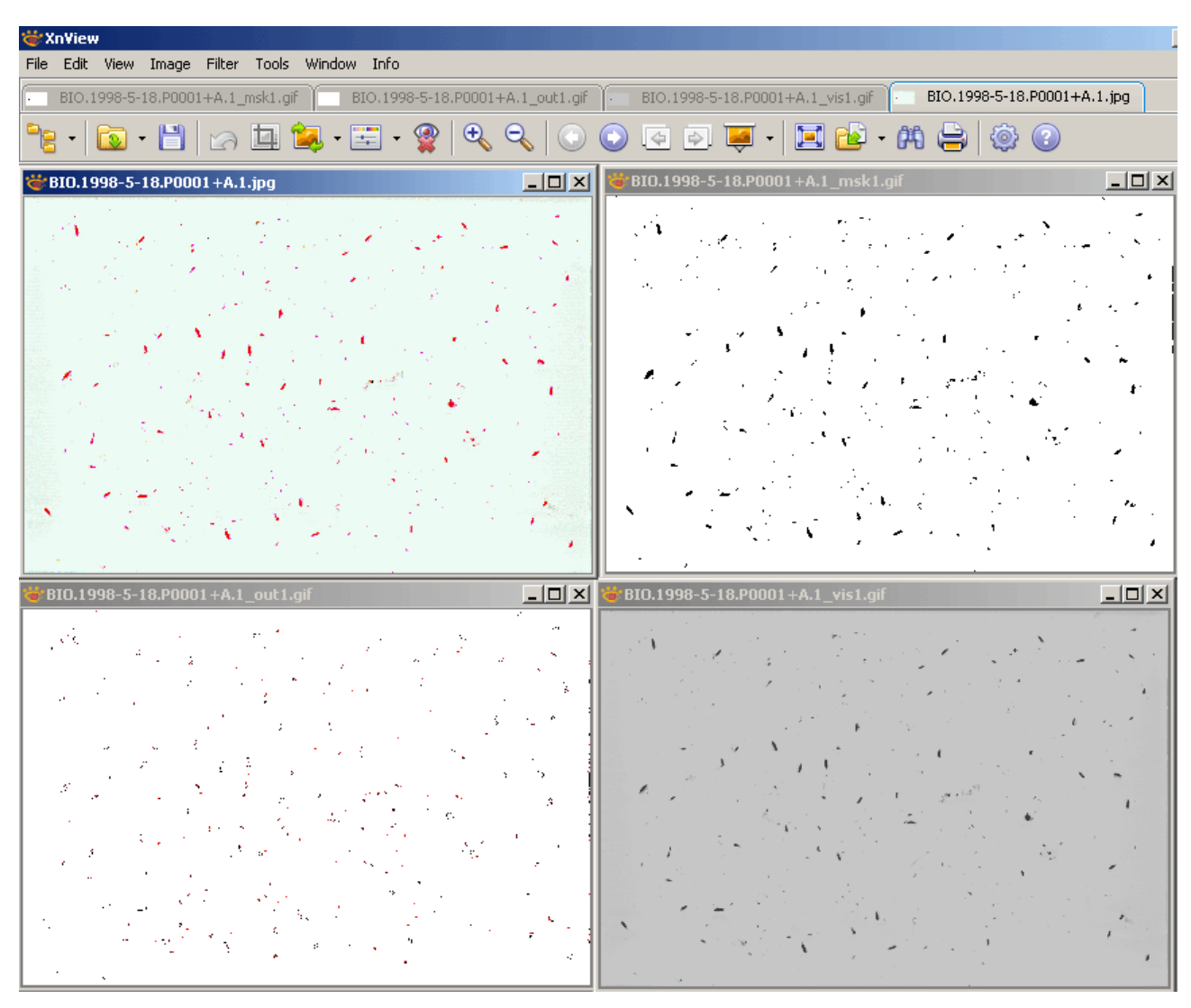

The four images in the \_work subdirectory for each initial image after processing them. From left to right and top to bottom: the original image, the mask, the outline and the visual.

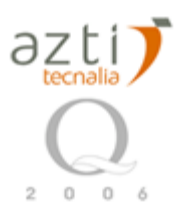

| 🗁 BIO.1998-5-18.P0001                               |             |                   |                       |  |  |  |  |
|-----------------------------------------------------|-------------|-------------------|-----------------------|--|--|--|--|
| Archivo Edición Ver Favoritos I                     | Herramienta | as Ayuda          |                       |  |  |  |  |
| 🔇 Atrás 👻 🕥 🗸 🏂 🔎 Búsqueda 🦻 Carpetas 🛛 🕼 🎲 🗙 🌱 💷 🗸 |             |                   |                       |  |  |  |  |
| Dirección 🛅 C:\Spread-Sheet3\_work\B                | IO.1998-5-  | 18.P0001          |                       |  |  |  |  |
| Nombre 🔺                                            | Tamaño      | Тіро              | Fecha de modificación |  |  |  |  |
| 1.jpg BIO.1998-5-18.P0001+A.1_1.jpg                 | 1 KB        | ACDSee JPEG Image | 23/05/2007 2:50       |  |  |  |  |
| 1998-5-18.P0001+A.1_2.jpg                           | 1 KB        | ACDSee JPEG Image | 23/05/2007 2:50       |  |  |  |  |
| 1998-5-18.P0001+A.1_3.jpg                           | 1 KB        | ACDSee JPEG Image | 23/05/2007 2:50       |  |  |  |  |
| 1998-5-18.P0001+A.1_4.jpg                           | 1 KB        | ACDSee JPEG Image | 23/05/2007 2:50       |  |  |  |  |
| 1998-5-18.P0001+A.1_5.jpg                           | 1 KB        | ACDSee JPEG Image | 23/05/2007 2:51       |  |  |  |  |
| 10.1998-5-18.P0001+A.1_6.jpg                        | 1 KB        | ACDSee JPEG Image | 23/05/2007 2:51       |  |  |  |  |
| 10.1998-5-18.P0001+A.1_7.jpg                        | 1 KB        | ACDSee JPEG Image | 23/05/2007 2:51       |  |  |  |  |
| 10.1998-5-18.P0001+A.1_8.jpg                        | 1 KB        | ACDSee JPEG Image | 23/05/2007 2:51       |  |  |  |  |
| 1998-5-18.P0001+A.1_9.jpg                           | 1 KB        | ACDSee JPEG Image | 23/05/2007 2:51       |  |  |  |  |
| 10.jpg 🔤 BIO.1998-5-18.P0001+A.1_10.jpg             | 1 KB        | ACDSee JPEG Image | 23/05/2007 2:51       |  |  |  |  |

The program also creates an additional subdirectory for each sample. It places a copy of all the related \_dat1.zim files (metadata + measurements on all particles) and a series of xxxx\_yy.jpg files called 'vignettes', that are small-pictures of each particle with a scale added at the top right of it.

Once the image processing is done, you can close ImageJ and return to ZooImage.

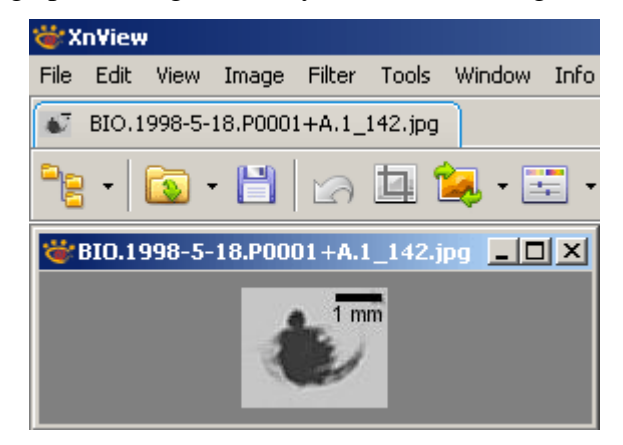

## 12.2.4. Create ZID files

To finalize your images import/process, you must now build .zid files. In the PhytoImage1 assistant, use the menu entry Analyze  $\rightarrow$  Make .zid files..., the shortcut Ctrl+Z, or click on the fourth button in the toolbar.

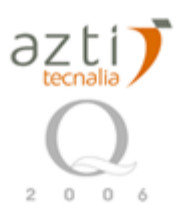

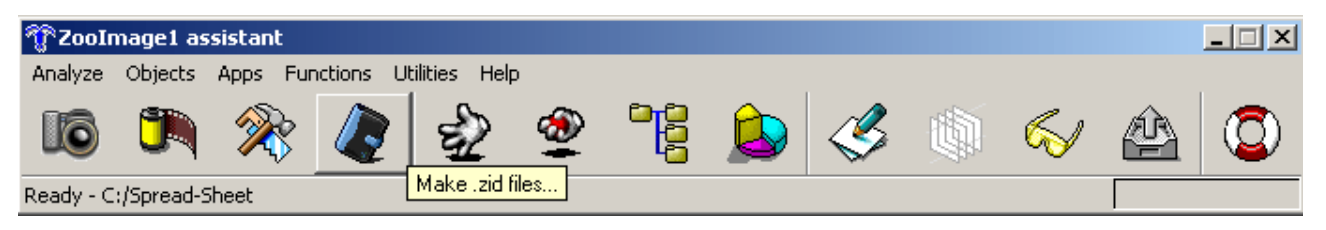

You have now to create the **.zid files**. These are special *ZooImage/PhytoImage Data* files that contain all you need for the rest of the analysis, but saves as much disk space as possible.

Now, click on the fourth button in the PhytoImage1 assistant:

| ZooImage1 data processing | ×                                                                                                    |
|---------------------------|----------------------------------------------------------------------------------------------------|
|                           | You should have processed all your images now.<br>The next step is to finalize the .zid files (ZooImage<br>Data files). There will be one data file per sample and<br>it is all you need for the next part of your work<br>Once this step succeed, you can free disk space by:<br>1) Transferring all raw images (or .zip files in the<br>_raw subdirectory) to DVDs (Apps -> CD-DVD burner).<br>2) Safely delete the whole _work subdirectory (possibly<br>after verification of the process of the images).<br>3) Remove also .zim files after making a backup.<br>At the end, you should have only .zid files remaining<br>in your working directory.<br>Click 'OK' to proceed (select working directory)<br>✓ Update also comments of _raw/[images].zip files. |
| ОК                        | Cancel Help                                                                                                    |

By clicking OK, you compute .zid files for your processed samples. The option **update also comments of \_raw/[images].zip files** add .zim data as comments to zipped image files (if you selected that option in the process). [*Since we did not zipped images, we should uncheck that option now and click OK*]. You are prompted for a directory where treated data are located. Select "Spread-Sheet" (C:\Spread-Sheet):

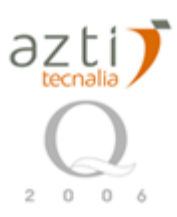

| Buscar carpeta                                                                                                    | ? ×  |
|----------------------------------------------------------------------------------------------------|------|
| Please choose a directory, then select OK.                                                                                                   |      |
| C:\Spread-Sheet\_work                                                                                                    |      |
| _work                                                                                                    |      |
| Plantilla     Spread-Sheet     work     work     BIO.1998-5-18.P0001     BIO.1998-5-18.P0002     BIO.1998-5-18.P0003     BIO.1998-5-18.P0004 |      |
| Aceptar Cance                                                                                                    | elar |

ZooImage calculates .zid files and issues a report at the end of the process. For convenience, it first carries out the verification of files just created. Stay in front of the computer during checking. **Make sure there is no error reported once the compression is done.** 

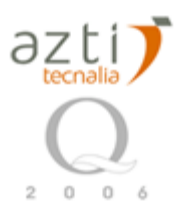

| R ZooImage1 log                                                                                                    |                          | _ <b>_ _</b> × |
|----------------------------------------------------------------------------------------------------|--------------------------|----------------|
| File Edit                                                                                                    |                          |                |
| === ZooImage1 log started 200                                                                                                    | D7-05-23 11:29:01 ===    | <u> </u>       |
| Verification<br>BIO.1998-5-18.P0001 - OK<br>BIO.1998-5-18.P0002 - OK<br>BIO.1998-5-18.P0003 - OK<br>BIO.1998-5-18.P0004 - OK<br>BIO.1998-5-18.P0005 - OK<br>BIO.1998-5-18.P0006 - OK |                          |                |
| BIO.1998-5-18.P0007 - OK<br>BIO.1998-5-18.P0008 - OK                                                                                                    | R ZooImage1 log          | -OX            |
| BIO.1998-5-18.P0010 - OK<br>BIO.1998-5-18.P0010 - OK                                                                                                    |                          |                |
| OK, no error found                                                                                                    | Done, no file to update! |                |
| Compression<br>BIO.1998-5-18.P0001 - OK                                                                                                    |                          |                |
| BIO.1998-5-18.PO002 - OK<br>BIO.1998-5-18.PO003 - OK                                                                                                    |                          |                |
| BIO.1998-5-18.P0004 - OK<br>BIO.1998-5-18.P0005 - OK                                                                                                    |                          |                |
| BIO.1998-5-18.P0006 - OK                                                                                                    |                          |                |
| BIO.1998-5-18.P0008 - OK<br>BIO.1998-5-18.P0008 - OK                                                                                                    |                          |                |
| BIO.1998-5-18.P0009 - OK<br>BIO.1998-5-18.P0010 - OK                                                                                                    |                          |                |
| OK, no error found                                                                                                    |                          | <u>_</u>       |
| <u> </u>                                                                                                    |                          | ► //.          |

#### Cleaning the hard disk at the end of the process.

In other tutorials there is a cleaning process explained, but because this is a specific process based in the practices at Azti, here will be no cleaning process. Instead we recommend to copy everything to an external disk for future work. And have a second one has backup. This copies can be unattended using Cobian Free Software. Cobian permits to do syncronization of folders, schedule backups and deals well with long names.

#### FALTA TUTORIAL COBIAN.

Note that .zid files are a special kind of zipped archives that contain all PhytoImage needs to work with one sample: the \_dat1.zim files, all the vignettes, and a dat1.Rdata (compilation of all the data in R format). You can, thus, inspect .zid files easily with programs like WinZip, for instance:

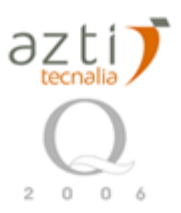

| 🖼 Filzip - BIO.1998-5-18.P0001.zid    |                                   |                     |        |       |              |          |  |  |  |  |  |
|---------------------------------------|-----------------------------------|---------------------|--------|-------|--------------|----------|--|--|--|--|--|
| File Edit Actions Options Extras Help |                                   |                     |        |       |              |          |  |  |  |  |  |
| New Open - Add Extract                | Delete View Encrypt               | KV It<br>About Exit |        |       |              |          |  |  |  |  |  |
| Folders X                             | Filename Type                     | Size                | Packed | Ratio | Date / Time  | <b>▲</b> |  |  |  |  |  |
| <u> </u>                              | 🚾 BIO.1998-5-18.P000 JPEG Ima     | 1,238               | 1,041  | 16%   | 23/05/2007 2 | 2:51     |  |  |  |  |  |
| 12                                    | 🚾 BIO.1998-5-18.P000 JPEG Ima     | 723                 | 542    | 25%   | 23/05/2007 2 | 2:51     |  |  |  |  |  |
| 🖃 🕎 BIO.1998-5-18.P0001.zid           | 🚾 BIO.1998-5-18.P000 JPEG Ima     | 1,162               | 1,004  | 14%   | 23/05/2007 2 | 2:51     |  |  |  |  |  |
| BIO.1998-5-18.P0001                   | 🚾 BIO.1998-5-18.P000 JPEG Ima     | 733                 | 551    | 25%   | 23/05/2007 2 | 2:51     |  |  |  |  |  |
|                                       | BIO.1998-5-18.P0001+A.1_dat1.zim. | 53,362              | 21,319 | 60%   | 23/05/2007 2 | 2:50     |  |  |  |  |  |
|                                       | BIO.1998-5-18.P000 RDATA U        | 27,352              | 27,009 | 1%    | 23/05/2007 1 | 1:29 📕   |  |  |  |  |  |
|                                       | •                                 |                     |        |       |              |          |  |  |  |  |  |
| C:\Spread-Sheet\BIO.1998-5-18.P00     | 01.zid 0 entry(ies) selected, 0   | КЬ                  |        |       |              |          |  |  |  |  |  |

12.2.5 Manually classifying vignettes

In order to train the computer to (semi)-automatically recognize phytoplankton taxa on the basis of images measurements done in PhytoImage, you have to make a manual training set. Unfortunately, the 'PhytoImage-example' training does not have enough particles to make a valid training set. If you have access to the IFREMER report and the associated training set, you can follow instructions in SpainBioman tutorial to make a phytoplankton training set with these data. Otherwise, you can switch to the SpainBioman tutorial (**Chapter 12.1**), the principle remains exactly the same for phytoplankton in PhytoImage.

### 12.2.6. Make training set

To make the training set, use the menu entry Analyze  $\rightarrow$  Make training set..., the shortcut Ctrl+M, or click on the fifth button in the toolbar.

| Transferred Transferred | nage1 as   | ssistant   |            |              |            |          |          |   |   | - IX |
|-------------------------|------------|------------|------------|--------------|------------|----------|----------|---|---|------|
| Analyze                 | Objects    | Apps Fur   | ictions Ut | ilities Help | 0          |          |          |   |   |      |
| lo                      |            | 2          |            | ÷2           | 2          |          | <i>I</i> | 6 | Ŷ | ٢    |
| Ready - C               | :/Archivos | de program | a/ZooImag  | e/bin/R/R-z  | Make trail | ning set |          |   |   |      |

We are going to choose the option of Another config... to use a specification of classes adjusted to Bay of Biscay. It can be modified later if necessary.

There is a predefined file between the templates that have to be selected:

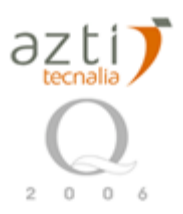

| Select a .zic file.                                                 |                             |             |                  |              |       |       | ? ×      |
|---------------------------------------------------------------------|-----------------------------|-------------|------------------|--------------|-------|-------|----------|
| Buscar en                                                           | : 🔂 Spread                  | Sheet       |                  | •            | G 💋 🛛 | • 🔝 🕈 |          |
| Documentos<br>recientes<br>Escritorio<br>Mis<br>documentos<br>Mi PC | in _raw<br>work<br>Bioman.z | ic          |                  |              |       |       |          |
| Mis sitios de red                                                   | Nombre:                     | Bioman.zic  |                  |              |       | •     | Abrir    |
|                                                                     | Tipo:                       | Zoolmage Cl | assification Scł | neme (*.zic) |       | •     | Cancelar |

After that the folder where to place the training set have to be selected:

| Buscar carpeta                             | ? ×           |
|--------------------------------------------|---------------|
| Please choose a directory, then select OK. |               |
|                                            |               |
| C:\Spread-Sheet                            |               |
| Spread-Sheet                               |               |
| dotnetnuke                                 |               |
| 🕀 🛅 hitzekinjolasten                       |               |
| 🗄 💼 Inetpub                                |               |
| ⊡ idk-1_5_0-doc                            |               |
| PlantillasZooImage                         |               |
| 📄 🗁 Spread-Sheet                           |               |
| raw                                        |               |
| work                                       |               |
| Spread-Sheet2                              | <u>ل</u> تے . |
|                                            | •             |
|                                            |               |
| Aceptar Cance                              | lar           |
|                                            |               |

And give a name to the folder, by defect \_train:

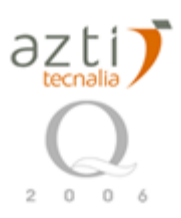

| Question       |               |                                                                                                    |  |
|----------------|---------------|----------------------------------------------------------------------------------------------------|--|
| Subdirectory w | here to creat | te the training set:                                                                                                    |  |
| ,              |               | <b>---------------------------------------------------------------------</b> - <b>----------------------------------------------------------------</b> |  |
| _train         |               |                                                                                                    |  |
|                |               |                                                                                                    |  |
|                | ок            | Cancel                                                                                                    |  |
|                |               |                                                                                                    |  |

And finally select the Zid files with the vignettes that are going to be used for make the training set, in our case we will have preselected the most interesting ones doing an visual inspection of the original .jpg:

| Select one or se  | veral Zid files                                                                                          | <u>?</u> × |
|-------------------|----------------------------------------------------------------------------------------------------|------------|
| Buscar en:        | : 🔁 Spread-Sheet 📃 🕓 🤣 🔛 -                                                                               |            |
|                   | Craw<br>Cwork<br>BIO.1998-5-18.P0001.zid                                                                 |            |
| Escritorio        | BIO.1998-5-18.P0002.zid<br>BIO.1998-5-18.P0003.zid<br>BIO.1998-5-18.P0004.zid<br>BIO.1998-5-18.P0004.zid |            |
|                   | BIO.1998-5-18.P0006.zid<br>BIO.1998-5-18.P0007.zid<br>BIO.1998-5-18.P0007.zid<br>BIO.1998-5-18.P0008.zid |            |
| MIS<br>documentos | PBIO.1998-5-18.P0009.zid<br>PBIO.1998-5-18.P0010.zid                                                     |            |
| Mi PC             |                                                                                                    |            |
| Mis sitios de red | Nombre:                                                                                                  | orir       |
|                   | Tipo: Zoolmage data files (*.zid) Can                                                                    | celar      |

Because in this example there is only 10 images, all will be selected, after the process look at log files to see if all were processed successfully:

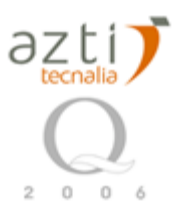

| R ZooImage1 log                                                                                                    | _ D × |
|----------------------------------------------------------------------------------------------------|-------|
| File Edit                                                                                                    |       |
| === ZooImage1 log started 2007-05-23 17:54:33 ===                                                                                                    | 1     |
| Extracting data<br>C:\Spread-Sheet\BIO.1998-5-18.P0010.zid - data<br>C:\Spread-Sheet\BIO.1998-5-18.P0001.zid - data<br>C:\Spread-Sheet\BIO.1998-5-18.P0002.zid - data<br>C:\Spread-Sheet\BIO.1998-5-18.P0004.zid - data<br>C:\Spread-Sheet\BIO.1998-5-18.P0005.zid - data<br>C:\Spread-Sheet\BIO.1998-5-18.P0006.zid - data<br>C:\Spread-Sheet\BIO.1998-5-18.P0007.zid - data<br>C:\Spread-Sheet\BIO.1998-5-18.P0008.zid - data<br>C:\Spread-Sheet\BIO.1998-5-18.P0008.zid - data                                                                                                    |       |
| Extracting vignettes                                                                                                    |       |
| C:\Spread-Sheet\BIO.1998-5-18.P0010.zid - vignettes<br>C:\Spread-Sheet\BIO.1998-5-18.P0001.zid - vignettes<br>C:\Spread-Sheet\BIO.1998-5-18.P0002.zid - vignettes<br>C:\Spread-Sheet\BIO.1998-5-18.P0004.zid - vignettes<br>C:\Spread-Sheet\BIO.1998-5-18.P0004.zid - vignettes<br>C:\Spread-Sheet\BIO.1998-5-18.P0005.zid - vignettes<br>C:\Spread-Sheet\BIO.1998-5-18.P0006.zid - vignettes<br>C:\Spread-Sheet\BIO.1998-5-18.P0007.zid - vignettes<br>C:\Spread-Sheet\BIO.1998-5-18.P0008.zid - vignettes<br>C:\Spread-Sheet\BIO.1998-5-18.P0008.zid - vignettes<br>C:\Spread-Sheet\BIO.1998-5-18.P0009.zid - vignettes |       |
| Making directories<br>C:/Spread-Sheet/_train/_/_unused_<br>C:/Spread-Sheet/_train/_/badfocus<br>C:/Spread-Sheet/_train/_/badimage                                                                                                    | •     |
|                                                                                                    |       |

The XnView will open to be able to arrange the different particles in their class. Just move the particle or vignette to the corresponding folder, do click on the image and without leaving the button drag the image to the appropriate folder:

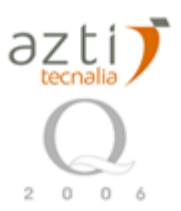

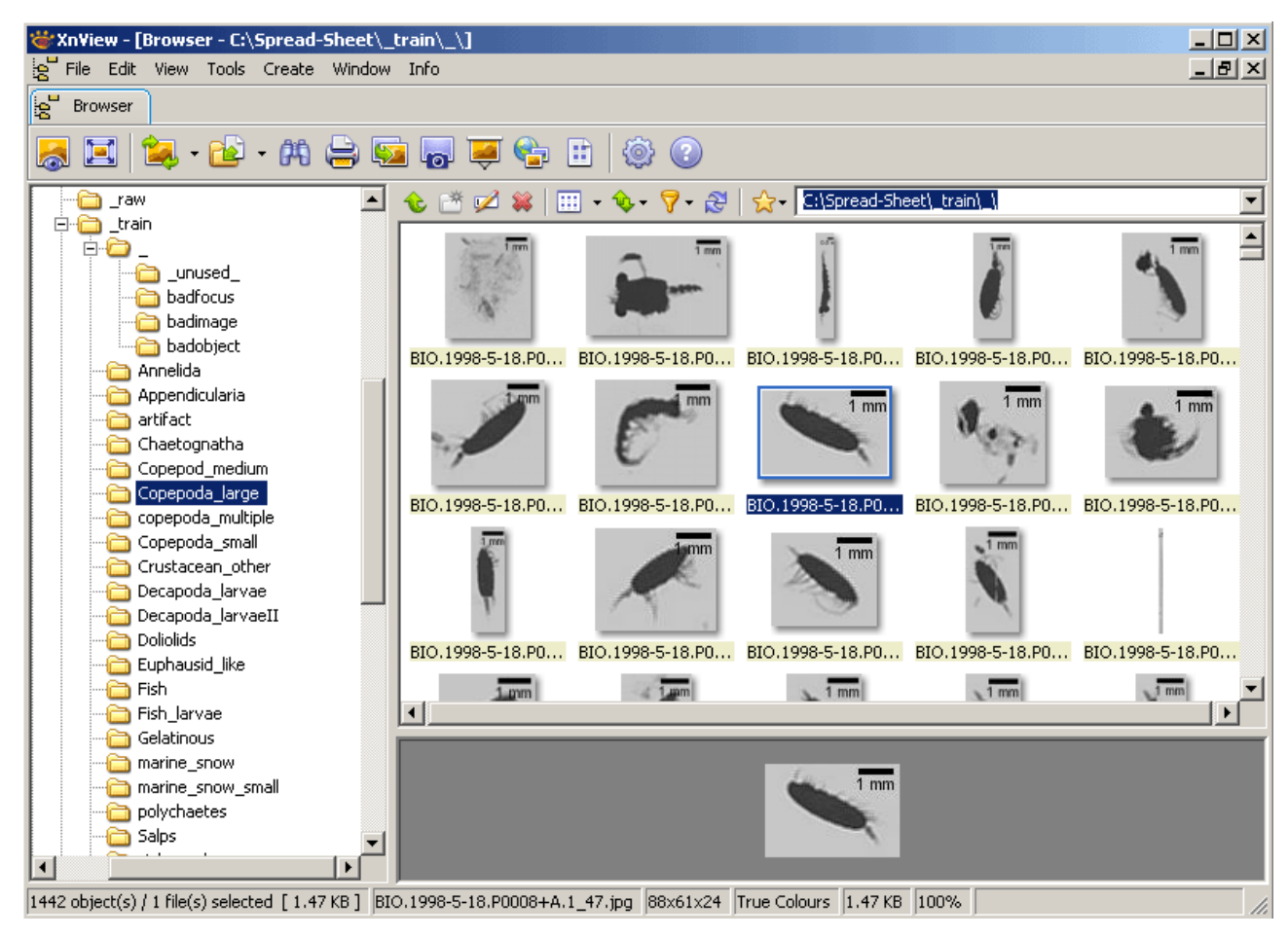

To revise the particles classified, click in the folder of the class:

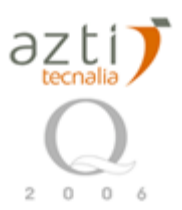

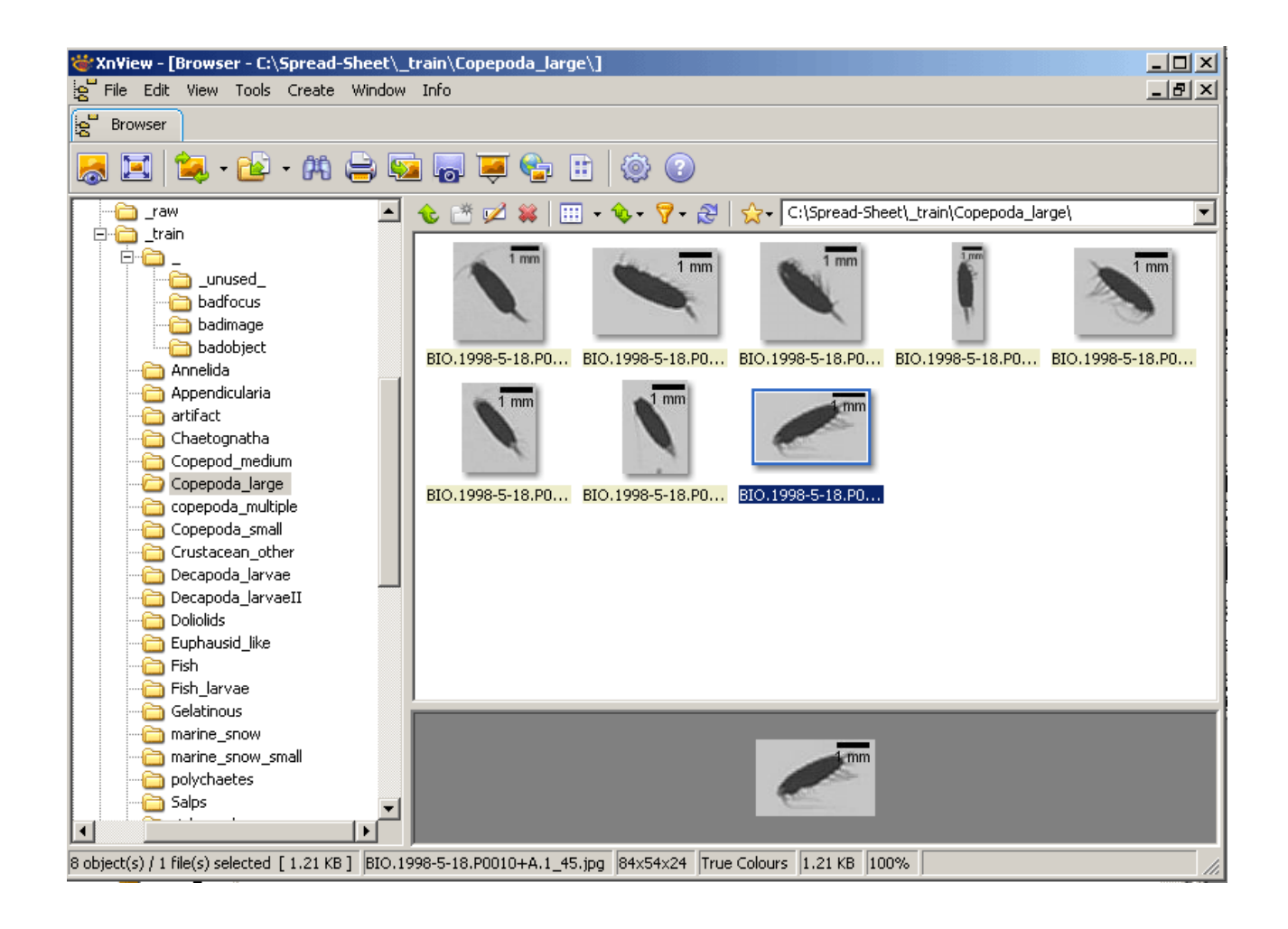

If you want to make a new class, you only have to make a folder for it:

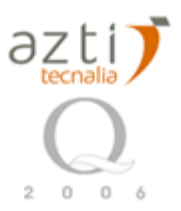

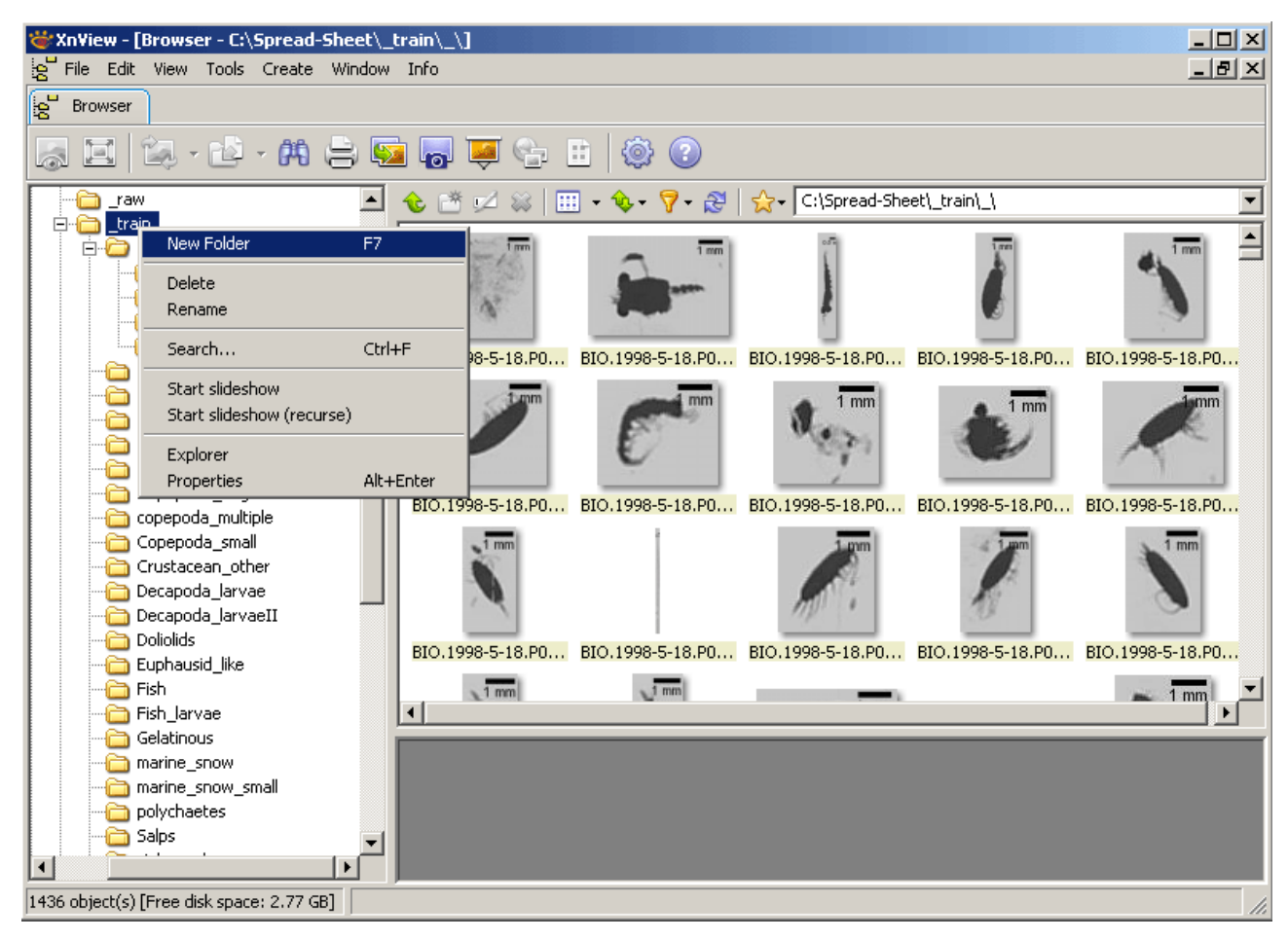

Once you have finish, just close XnView. You can reopen it if you did not finish executing:

C:\Archivos de programa\ZooImage\bin\XnView\ xnview.exe

### 12.2.7 Reading training set

In order to do a classifier the training set data must be read, use the menu entry Analyze  $\rightarrow$  Read training set..., the shortcut Ctrl+T, or click on the sixth button in the toolbar.

| Tool 🕐    | nage1 as   | ssistant |           |               |   |             |        |   |    |   | - I X |
|-----------|------------|----------|-----------|---------------|---|-------------|--------|---|----|---|-------|
| Analyze   | Objects    | Apps Fur | nctions U | tilities Help |   |             |        |   |    |   |       |
| 16        |            | 2        |           | Ê             | 2 |             |        | 3 | 61 | Ê | ٢     |
| Ready - C | :/Spread-9 | 5heet    |           |               |   | Read traini | ng set |   |    |   |       |

Select the folder where training set was previously created:

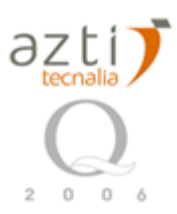

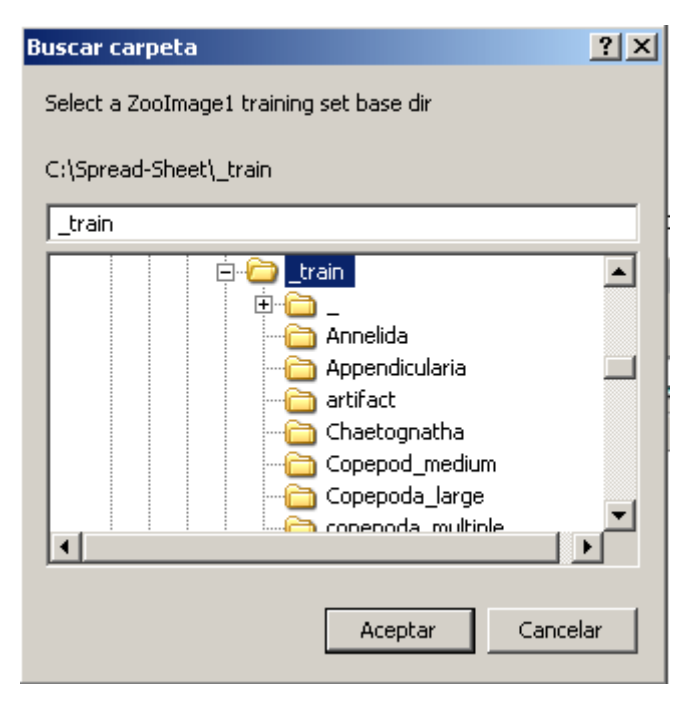

Give a name to the object that will be created in R:

| Question                     |  |
|------------------------------|--|
| Name for the ZITrain object: |  |
|                              |  |
| ZItrain                      |  |
|                              |  |
| OK Cancel                    |  |

After loading, statistics of the ZooPlankton classes are shown:

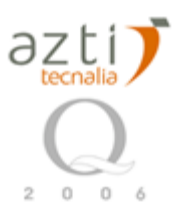

| R Console                                                                               |                                                                                                 |                                                             |                                                            |      |
|-----------------------------------------------------------------------------------------|-------------------------------------------------------------------------------------------------|-------------------------------------------------------------|------------------------------------------------------------|------|
| File Edit Misc Packages                                                                 | Help ZooImage                                                                                   |                                                             |                                                            |      |
| Classification sta                                                                      | ats:                                                                                            |                                                             |                                                            |      |
| artifact<br>72<br>Copepoda_small<br>46<br>Zooplankton_round<br>15                       | Copepod_medium<br>152<br>Decapoda_larvae<br>3<br>Zooplankton_small<br>85                        | Copepoda_large<br>129<br>Euphausid_like<br>9                | copepoda_multiple<br>8<br>marine_snow<br>13                |      |
| Proportions per c                                                                       | lass:                                                                                           |                                                             |                                                            |      |
| artifact<br>13.5338346<br>Copepoda_small<br>8.6466165<br>Zooplankton_round<br>2.8195489 | Copepod_medium<br>28.5714286<br>Decapoda_larvae<br>0.5639098<br>Zooplankton_small<br>15.9774436 | Copepoda_large<br>24.2481203<br>Euphausid_like<br>1.6917293 | copepoda_multiple<br>1.5037594<br>marine_snow<br>2.4436090 |      |
| 4                                                                                       |                                                                                                 |                                                             |                                                            | ▶ // |

### 12.2.8 Make classifier

Now a classifier can be created, use the menu entry Analyze  $\rightarrow$  Make classifier..., the shortcut Ctrl+C, or click on the seveth button in the toolbar.

| Transistant             |         |         |            |               |   |                 |  |   |   |   |  |
|-------------------------|---------|---------|------------|---------------|---|-----------------|--|---|---|---|--|
| Analyze                 | Objects | Apps Fu | inctions U | tilities Help |   |                 |  |   |   |   |  |
| lõ                      | 3       | 2       |            | £             | 2 | Make classifier |  | 6 | Ŷ | ٢ |  |
| Ready - C:/Spread-Sheet |         |         |            |               |   |                 |  |   |   |   |  |

Then the type of classifier must be specified. For different problems one can be better than other. I recommend to choose Random Forest or k-nearest neighbour:

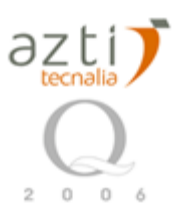

| ZooImage1 make classifier | ×                                                                                                    |
|---------------------------|----------------------------------------------------------------------------------------------------|
|                           | This is a simplified version of the classifiers<br>where you just need to select one algorithm.<br>Warning! Many algorithms have parameters to be<br>fine-tuned before efficient use and this must be<br>done for each specific data set! Here, only default<br>parameters that have proven efficient with plankton<br>are applied automatically. Some methods already work<br>pretty well that way. |
|                           | Learn using an algorithm:                                                                                                    |
|                           | 🔿 linear discriminant analysis                                                                                                    |
| Ca.                       | C recursive partitioning (tree)                                                                                                    |
| $\sim$                    | C k-nearest neighbour                                                                                                    |
|                           | C learning vector quantization                                                                                                    |
|                           | C neural network                                                                                                    |
|                           | 🖸 random forest                                                                                                    |
| ок                        | Cancel Help                                                                                                    |

#### 12.2.9 Analyse Classifier

ZooImage have this utility to see a confusion matrix to evaluate how 'good' is the classifier. An additional tool is being developed. use the menu entry Analyze  $\rightarrow$  Make classifier..., the shortcut Ctrl+C, or click on the seveth button in the toolbar.

| Transistant                                |                                               |   |  |   |   |  |  |   |  |   |   | <u> </u> |
|--------------------------------------------|-----------------------------------------------|---|--|---|---|--|--|---|--|---|---|----------|
| Analyze                                    | Analyze Objects Apps Functions Utilities Help |   |  |   |   |  |  |   |  |   |   |          |
| lo                                         |                                               | 2 |  | Ð | 2 |  |  | 3 |  | 6 | Ŷ | ٢        |
| Ready - C:/Spread-Sheet Analyze classifier |                                               |   |  |   |   |  |  |   |  |   |   |          |

The confusion matrix helps to evaluate the classifier. If the error is big or there is a lot of confusion, the training set must be done. The diagonal are the instances well classified:

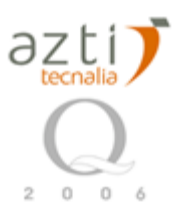

| R Console                             |                                     |          |
|---------------------------------------|-------------------------------------|----------|
| File Edit Misc Packages Help ZooImage |                                     |          |
| Manual training set data collected in | n 'ZItrain'                         | <b>_</b> |
| Classification stats:                 |                                     |          |
| artifact Copepod_medium               | Copepoda_large copepoda_multiple    |          |
| 72 152                                | 129 8                               |          |
| Copepoda small Decapoda larvae        | Euphausid like marine snow          |          |
| 46 3                                  | 9 13                                |          |
| Zooplankton round Zooplankton small   |                                     |          |
| 15 85                                 |                                     |          |
| Proportions per class:                |                                     |          |
|                                       |                                     |          |
| artifact Copepod_medium               | Copepoda_large_copepoda_multiple    |          |
| 13.5338346 28.5714286                 | 24.2481203 1.5037594                |          |
| Copepoda_small Decapoda_larvae        | Euphausid_like marine_snow          |          |
| 8.6466165 0.5639098                   | 1.6917293 2.4436090                 |          |
| Zooplankton_round Zooplankton_small   |                                     |          |
| 2.8195489 15.9774436                  |                                     |          |
| Erro en analyzeClass() : No current c | classifier. Please, make one first! |          |
| >                                     |                                     | -        |
| <u>۲</u>                              |                                     |          |

## 12.2.10 Edit Samples description

Instead of use this facility, there is an alternative similar to zim files. Open the xls file, and fill the second sheet called ForZis. Some field are generated automatically to save time and to avoid error. Be careful with dates, must be in format yyyy-mm-dd or ZooImage will crash and you will not know why:

| M  | 🔀 Microsoft Excel - ZooImage-template.xls                             |        |     |         |        |         |            |      |          |          |              |  |  |  |
|----|-----------------------------------------------------------------------|--------|-----|---------|--------|---------|------------|------|----------|----------|--------------|--|--|--|
|    | Bile Edit View Insert Format Iools Data Window Help PDF de Adobe      |        |     |         |        |         |            |      |          |          |              |  |  |  |
|    | ] D 😅 🖬 🚭 🔃 💞 🐰 🛍 🛍 ∽ - 🍓 Σ ≉ 🛃 🛍 🖓 🗳 Arial 🔹 10 - 🖪 Ζ Ψ ≡ € ‰ +% Ξ - |        |     |         |        |         |            |      |          |          |              |  |  |  |
|    |                                                                       |        |     |         |        |         |            |      |          |          |              |  |  |  |
|    | A1 🔹                                                                  | = Labe |     |         |        |         |            |      |          |          |              |  |  |  |
|    | A                                                                     | В      | С   | D       | E      | F       | G          | Н    |          | J        | K            |  |  |  |
| 1  | Label                                                                 | Code   | SCS | Series  | Cruise | Station | Date       | Time | TimeZone | Latitude | Longitude Co |  |  |  |
| 2  | BIO.1998-5-18.P00                                                     | p-1    | BIO | BI01998 | BIO    | 1       | 1998-05-18 | 10   | 10       | 3.9889   | -43.475      |  |  |  |
| 3  | BIO.1998-5-18.P00                                                     | p-2    | BIO | BI01998 | BIO    | 2       | 1998-05-18 | 10   | 10       | 3.9889   | -43.5252     |  |  |  |
| 4  | BIO.1998-5-18.P00                                                     | р-З    | BIO | BI01998 | BIO    | 3       | 1998-05-18 | 10   | 10       | 3.9889   | -43.5747     |  |  |  |
| 5  | BIO.1998-5-18.P00                                                     | p-4    | BIO | BIO1998 | BIO    | 4       | 1998-05-18 | 10   | 10       | 3.9889   | -43.6252     |  |  |  |
| 6  | BIO.1998-5-18.P00                                                     | p-5    | BIO | BI01998 | BIO    | 5       | 1998-05-18 | 10   | 10       | 3.9889   | -43.6758     |  |  |  |
| 7  | BIO.1998-5-18.P00                                                     | р-6    | BIO | BI01998 | BIO    | 6       | 1998-05-18 | 10   | 10       | 3.9889   | -43.7253     |  |  |  |
| 8  | BIO.1998-5-18.P00                                                     | p-7    | BIO | BI01998 | BIO    | 7       | 1998-05-18 | 10   | 10       | 3.9889   | -43.7752     |  |  |  |
| 9  | BIO.1998-5-18.P00                                                     | р-8    | BIO | BIO1998 | BIO    | 8       | 1998-05-18 | 10   | 10       | 3.9889   | -43.8252     |  |  |  |
| 10 | BIO.1998-5-18.P00                                                     | р-9    | BIO | BI01998 | BIO    | 9       | 1998-05-18 | 10   | 10       | 3.9889   | -43.8764     |  |  |  |
| 11 | BIO.1998-5-18.P00                                                     | p-10   | BIO | BIO1998 | BIO    | 10      | 1998-05-18 | 10   | 10       | 3.9889   | -43.9249     |  |  |  |
| 12 |                                                                       |        |     |         |        |         |            |      |          |          |              |  |  |  |

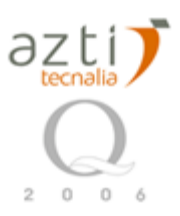

After completion for each sample, you must save it as a save it in plain text format. Select

### File $\rightarrow$ save as... menu entry.

|          | 🔀 Microsoft Excel - ZooImage-template.xls                        |                                                                                                    |     |         |        |         |            |      |          |          |           |  |
|----------|------------------------------------------------------------------|----------------------------------------------------------------------------------------------------|-----|---------|--------|---------|------------|------|----------|----------|-----------|--|
|          | Elle Edit View Insert Format Tools Data Window Help PDF de Adobe |                                                                                                    |     |         |        |         |            |      |          |          |           |  |
|          | ) 🗋 <u>N</u> ew Ctrl+N                                           | X     Image: Image: Ima |     |         |        |         |            |      |          |          |           |  |
| i<br>I 🖷 | 🔁 Open Ctrl+O                                                    | Ctrl+0                                                                                                    |     |         |        |         |            |      |          |          |           |  |
|          | Save As                                                          | Loba                                                                                                    | 4   |         |        |         |            |      |          |          |           |  |
|          |                                                                  | - Labe                                                                                                    |     | D       | F      | F       | G          | н    | 1        |          | K         |  |
| 1        | - 👌 Print Pre <u>v</u> iew                                       | de                                                                                                    | SCS | Series  | Cruise | Station | Date       | Time | TimeZone | Latitude | Longitude |  |
| 2        | ¥                                                                |                                                                                                    | BIO | BIO1998 | BIO    | 1       | 1998-05-18 | 10   | 10       | 3.9889   | -43.475   |  |
| 3        | BIO.1998-5-18.P00 p                                              | -2                                                                                                    | BIO | BI01998 | BIO    | 2       | 1998-05-18 | 10   | 10       | 3.9889   | -43.5252  |  |
| 4        | BIO.1998-5-18.P00 p                                              | -3                                                                                                    | BIO | BIO1998 | BIO    | 3       | 1998-05-18 | 10   | 10       | 3.9889   | -43.5747  |  |
| 5        | BIO.1998-5-18.P00 p                                              | -4                                                                                                    | BIO | BIO1998 | BIO    | 4       | 1998-05-18 | 10   | 10       | 3.9889   | -43.6252  |  |
| 6        | BIO.1998-5-18.P00 p                                              | -5                                                                                                    | BIO | BIO1998 | BIO    | 5       | 1998-05-18 | 10   | 10       | 3.9889   | -43.6758  |  |
| 7        | BIO.1998-5-18.P00 p                                              | -6                                                                                                    | BIO | BIO1998 | BIO    | 6       | 1998-05-18 | 10   | 10       | 3.9889   | -43.7253  |  |
| 8        | BIO.1998-5-18.P00 p                                              | -7                                                                                                    | BIO | BIO1998 | BIO    | 7       | 1998-05-18 | 10   | 10       | 3.9889   | -43.7752  |  |
| 9        | BIO.1998-5-18.P00 p                                              | -8                                                                                                    | BIO | BIO1998 | BIO    | 8       | 1998-05-18 | 10   | 10       | 3.9889   | -43.8252  |  |
| 10       | BIO.1998-5-18.P00 p                                              | -9                                                                                                    | BIO | BIO1998 | BIO    | 9       | 1998-05-18 | 10   | 10       | 3.9889   | -43.8764  |  |
| 11       | BIO.1998-5-18.P00 p                                              | -10                                                                                                    | BIO | BIO1998 | BIO    | 10      | 1998-05-18 | 10   | 10       | 3.9889   | -43.9249  |  |
| 40       |                                                                  |                                                                                                    |     |         |        |         |            |      |          |          |           |  |

In the Save as dialog box, change the type to 'Text (Tab delimited) (\*.txt)'.

| Save As           |                       |                 |                |     |                    |       |                  | <u>?</u> × |
|-------------------|-----------------------|-----------------|----------------|-----|--------------------|-------|------------------|------------|
| Save in:          | 🛅 PlantillasZ         | ooImage         | •              | ← 🗈 | $\mathbf{Q}\times$ | 👛 🎞 🗸 | Too <u>l</u> s 👻 |            |
| ()<br>History     | 🗐 ZooImage-I          | emplate.txt     |                |     |                    |       |                  |            |
| Mis documentos    |                       |                 |                |     |                    |       |                  |            |
| Desktop           |                       |                 |                |     |                    |       |                  |            |
| Favorites         |                       |                 |                |     |                    |       |                  |            |
| <u>(</u>          | J<br>File name:       | ForZisltxt      |                |     |                    | •     |                  | Save       |
| Mis sitios de red | Save as <u>t</u> ype: | Text (Tab delin | nited) (*.txt) |     |                    | •     |                  | Cancel     |

Open the text file with notepad or another editor, select all the content (Ctrl + E or Ctrl + A) and copy it (Ctrl + C):

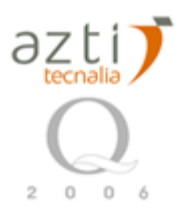

| 📕 Forž  | 🕞 ForZis.txt - Bloc de notas         |                |            |              |         |             |         |               |                 |            |         |                     |
|---------|--------------------------------------|----------------|------------|--------------|---------|-------------|---------|---------------|-----------------|------------|---------|---------------------|
| Archivo | Edición Formato                      | Ver Ayud       | a          |              |         |             |         |               |                 |            |         |                     |
| Label   | Deshacer                             | Ctrl+Z         | ries       | Cruise       | Station | Date        | Time    | TimeZon       | e               | Latitud    | e       | Longitude           |
| Sampv   | Cortar                               | Ctrl+X         | wтуре      | Speed        | weather | Preserv     | ative   | Stainin       | g               | Biovolu    | me      | Temperature         |
| BIO.1   | Copiar                               | Ctrl+C         | ite<br>1   | BIO          | BI01998 | BIO         | 1       | 1998-05       | -18             | 10         | 10      | 3.9889              |
| -43.4   | 7 Pegar<br>Eliminar                  | Ctrl+V<br>Supr | in         | Fosin        |         | 220<br>16.6 | 10      | 50            | 8.12070         | 5227       | 1       | OBLICUO 2           |
| BIO.1   | C                                    | Chillip        | 2          | BIO          | BI01998 | BIO         | 2       | 1998-05       | -18             | 10         | 10      | 3.9889              |
| -43.5   | <ul> <li>Buscar siguiente</li> </ul> | F3             | in         | Eosin        |         | 17          |         |               | 9.07511:<br>A   | 5547       | 1       | 0801000 2           |
| BIO.1   | Reemplazar                           | Ctrl+R         | 3          | BIO          | BI01998 | BIO<br>220  | 3<br>10 | 1998-05<br>50 | -18<br>8.352472 | 10<br>2803 | 10<br>1 | 3.9889<br>OBLICUO 2 |
| вто.1   | Ir a,                                | Ctrl+T         | in<br>4    | Eosin<br>BIO | BI01998 | 16.2<br>BIO | 4       | 1998-05       | а<br>-18        | 10         | 10      | 3.9889              |
| -43.6   | 2 Seleccionar todo                   | Ctrl+E         | in         | Fosin        |         | 220         | 10      | 50            | 9.02497         | 7963       | 1       | OBLICUO 2           |
| BIO.1   |                                      | ר5<br>יז ד     | 15         | BIO          | BI01998 | BIO         | 5       | 1998-05       | -18             | 10         | 10      | 3.9889              |
| -43.0   | 4% buffere                           | d forma        | lin        | Eosin        |         | 15.6        | TO      | 50            | A. 903235       | 9183       | 1       | OBLICUO 2           |
| BIO.1   | .998-5-18.P000<br>2534784            | 6 p            | -6         | BIO          | BI01998 | BIO<br>220  | 6<br>10 | 1998-05<br>50 | -18<br>9.196144 | 10<br>4468 | 10<br>1 | 3.9889<br>OBLICUO 2 |
| вто.1   | 4% buffere<br>998-5-18.P000          | d forma<br>7 p | lin<br>-7  | Eosin<br>BIO | BI01998 | 16<br>BIO   | 7       | 1998-05       | А<br>-18        | 10         | 10      | 3.9889              |
| -43.7   | 7518217<br>4% buffere                | · Forma        | lin        | Fosin        |         | 220         | 10      | 50            | 9.03713         | 3821       | 1       | OBLICUO 2           |
| BI0.1   | .998-5-18. P000                      | 8 p            | -8         | BIO          | BI01998 | BIO         | 8       | 1998-05       | -18             | 10         | 10      | 3.9889              |
| 43.8    | 4% buffere                           | d forma        | lin        | Eosin        |         | 220<br>15.7 | 10      | 50            | 9.500971<br>A   | 3803       | 1       | OBLICUO 2           |
| BIO.1   | .998-5-18.P000<br>7635086            | 9 p            | -9         | BIO          | BI01998 | BIO<br>220  | 9<br>10 | 1998-05<br>50 | -18<br>9.90513; | 10<br>2203 | 10<br>1 | 3.9889<br>OBLICUO 2 |
| віо.1   | 4% buffere<br>998-5-18.P001          | d forma<br>0 p | lin<br>-10 | Eosin<br>BIO | BI01998 | 15.3<br>BIO | 10      | 1998-05       | А<br>-18        | 10         | 10      | 3.9889              |
| -43.9   | 4% buffere                           | d forma        | lin        | Eosin        |         | 220<br>15.1 | 10      | 50            | 9.37906<br>A    | 391        | 1       | OBLICUO 2           |

Open the Description.zis that is with the templates file doing doble click on the file:

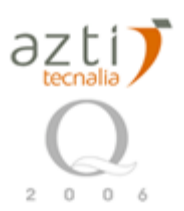

| Description.zis * Sc1          |                              |           |                | <u>_ 8 ×</u> |
|--------------------------------|------------------------------|-----------|----------------|--------------|
| File Edit Search View Tools Op | otions Language Buffers Help |           |                |              |
| 🗅 📂 🖬 🗟 🕼 🐇 🖻 I                | 🛍 X   🗠 🗠   🔍 🐢 🦳            |           |                |              |
| ZI1                            |                              |           |                |              |
| [Description]                  |                              |           |                |              |
| Id= Bioman1998                 | 1                            |           |                |              |
| Name= Bioman 1998 samp         | les                          |           |                |              |
| Objective=                     | 1                            |           |                |              |
| Description=                   |                              |           |                |              |
| Contact= Xabier Irigoven.      | Jose Antonio Fernandes S     | alvador   |                |              |
| Email= xiriqoien@pas.azti      | .es, jfernandes@pas.azti.es  | 5         |                |              |
| URL=                           |                              |           |                |              |
| Note=                          |                              |           |                |              |
| → [Series]                     |                              |           |                |              |
| ICode                          | Name                         | > Project | Institution    | Countr       |
| BIO                            | BIOMAN1998                   |           | AZTI Tecnalia  | →Spain –     |
| - [Cruises]                    |                              |           |                |              |
| !Code                          | →ShipName                    | ⇒ShipType | → ShipCallSign | PortDe       |
| - [Stations]                   |                              |           |                |              |
| !Code                          |                              | →Latitude | >Longitude     | →Start –     |
| - [Complec]                    |                              |           |                |              |
| I abel                         | Code                         | 305       | Series         | Cruise       |
| BIO.1998-5-18.P0001            |                              | BIO       | BI01998        | BIO          |
| BIO.1998-5-18.P0002            |                              | BIO       | BI01998        | →BIO —       |
| BIO.1998-5-18.P0003            |                              | BIO       | BIO1998        | →BIO —       |
| BIO.1998-5-18.P0004            |                              | BIO       | BIO1998        | BIO          |
| BIO.1998-5-18.P0005            | >p-5                         | BIO       | BIO1998        | ⇒BIO         |
| BIO.1998-5-18.P0006            | →p-6                         | BIO       | >BIO1998       | BIO          |
| BIO.1998-5-18.P0007            |                              |           | >BIO1998       | BIO          |
| BIO.1998-5-18.P0008            | >p-8                         | BIO       | >BIO1998       | BIO          |
| DIO 1000 E 10 D0000            |                              |           |                |              |

☆\_□•豆咖喱 ◆細門 ユ豆◆豆 ◆細豆◆ 米・ □\_□◆米■\_■◆ 豆■ユ ◆米◆細 豆炒◆◆豆● •豆○□●\_・☞ ズ□□ ◆細門 ●豆・◆ □豆□◆ ●◆豆○□●\_・魯⊡ •\_●\_\_炒◆ 豆●● ◆細門 ●米■\_・ 豆ズ◆\_□ ◆細門 ●米■\_ ◆細豆◆ •豆 △• 𝒴豉豆\_● 豆=ユ □豆・◆\_ ◆細門 ユ豆◆豆 ズ□□○ ◆細門 ◆⊠◆ ズ 米●\_ •米◆☆ •☆□□◆炒◆◆ ☎�◆□● 辛① □□ ◆•米■炒。 ◆細門 ○Щ ■◆ ☜ユ米◆ → paste.

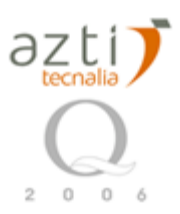

| 1  | De       | scription.zis - Sc1                    |                     |                 |           |               | _ 8 ×                |
|----|----------|----------------------------------------|---------------------|-----------------|-----------|---------------|----------------------|
| Fi | e        | Edit Search View Tools Op              | itions Language Buf | fers Help       |           |               |                      |
|    | ٦.       | Undo                                   | Ctrl+Z              | l a‡            |           |               |                      |
|    | 2        | Redo                                   | Ctrl+Y              |                 |           |               |                      |
| -  | <u></u>  | Cut                                    | Ctrl+X              |                 |           |               |                      |
|    | Ic       | CODV                                   | Ctrl+C              |                 |           |               |                      |
|    | N        | Paste                                  | Ctrl+V              |                 |           |               |                      |
|    | Ir       | Duplicate                              | Ctrl+D              |                 |           |               |                      |
|    | 0        | Delete                                 | Del                 |                 |           |               |                      |
|    | D        | Select All                             | Ctrl+A              |                 |           |               |                      |
|    |          | Copy as RTF                            |                     | nandes Salvador |           |               |                      |
|    | Б.<br>   | Match Praca                            | CEU E               | Jas.azu.es      |           |               |                      |
|    | Ň        | Select to Brace                        | Chrlashiftar        |                 |           |               |                      |
|    |          | Show Calltin                           | Ctrl±Sbift±Space    |                 |           |               |                      |
| -  | [5]      | Complete Symbol                        | Chrl+I              |                 |           |               |                      |
|    | 10       | Complete Word                          | Ctrl+Enter          |                 | →Project  | Institution   | →Countr <sup>,</sup> |
|    | в        | Expand Abbreviation                    | Ctrl+B              | 8               |           | AZTI Tecnalia | —→Spain –            |
|    |          | Insert Abbreviation                    | Ctrl+Shift+R        |                 |           |               |                      |
| =  | 19       | Block Comment or Uncomment             | Ctrl+O              |                 |           |               |                      |
|    | 10       | Box Comment                            | Ctrl+Shift+B        |                 | ⇒ShipType | ShipCaliSign  | →PortDej             |
|    | Г¢       | Stream Comment                         | Ctrl+Shift+Q        |                 |           |               |                      |
|    | Ls<br>Ir | Make Selection Uppercase               | Ctrl+Shift+U        |                 | atitude . | Jongitude     | Start                |
|    |          | Make Selection Lowercase               | Ctrl+U              |                 | Editado   | Eorigitado    | Jocare               |
| -  | [5]      | Paragraph                              |                     |                 |           |               |                      |
|    | ЯĽа      | abel                                   | →Code               |                 | ⇒SCS —    | Series        |                      |
|    | BIO      | D.1998-5-18.P0001                      | p-1                 |                 | BIO       | BIO1998       | BIO                  |
|    | BI       | D.1998-5-18.P0002                      | p-2                 |                 | BIO       | BIO1998       | BIO                  |
|    | BI       | D.1998-5-18.P0003                      | р-3                 |                 | BIO       | BIO1998       | BIO                  |
|    | BIC      | D.1998-5-18.P0004                      | p-4                 |                 | BIO       | BIO1998       | BIO                  |
|    | BIC      | D.1998-5-18.P0005                      | p-5                 |                 | BIO       | BIO1998       | BIO                  |
|    | BIC      | D.1998-5-18.PUUU6                      | p-6                 |                 | BIO       | BIO1998       | BIO                  |
|    | BI       | J.1998-5-18.PUUU/<br>C.1000-E_10 D0000 | p-7                 |                 | BIO       | BIO1009       | BIO                  |
|    | BI       | 7 1998-5-18 DAAAA                      | p-0<br>n-9          |                 | BIO       | BIO1998       | BIO                  |
|    | BIC      | D.1998-5-18.P0010                      | n-10                |                 | BIO       | BI01998       | BIO                  |
|    |          |                                        |                     |                 |           |               |                      |

### 12.2.11 Process samples

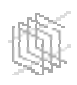

### 12.2.12 View results

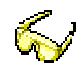

### 12.2.13 Export results

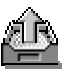